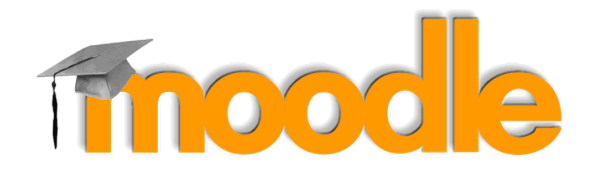

# การจัดการเรียนการสอนออนไลน์ด้วย Moodle สำหรับอาจารย์

Online teaching and learning using Moodle For teachers

# **Description:**

ทำความรู้จักและสร้างความคุ้นเคยกับเครื่องมือใน Moodle (Modular Object - Oriented Dynamic Learning Environment) ซึ่งเป็นระบบจัดการเรียนการสอนแบบออนไลน์ (Learning Management System หรือ LMS) เข้าใจการจัดระบบกระบวนการเรียนการสอน ตั้งแต่ระบบบริหารจัดการรายวิชา การ จัดการเนื้อหารายวิชา การจัดการผู้เรียน การเก็บข้อมูล การจัดกิจกรรม การทดสอบ การมีปฏิสัมพันธ์ ระหว่างผู้สอนกับผู้เรียน

# Website:

URL: https://moodle.swu.ac.th/

# Trainer:

| สุวิมล คงศักดิ์ตระกูล                       | email: suwimon@g.swu.ac.th  |
|---------------------------------------------|-----------------------------|
|                                             | ໂກ <b>ร: 1-797</b> 7        |
| ชัยวัฒน์ ช่างกลึง                           | email: chaiwatc@g.swu.ac.th |
|                                             | ໂກ <del>ງ</del> : 1-5052    |
| ฝ่ายเทคโนโลยีสารสนเทศเพื่อการศึกษา สำนักคอม | งพิวเตอร์                   |

# Topics

| การเข้าใช้งานระบบ                    | 3  |
|--------------------------------------|----|
| การเข้าสู่ระบบ                       | 3  |
| การจัดการข้อมูลส่วนตัว               | 4  |
| Switch role to                       | 5  |
| การจัดการรายวิชา                     | 7  |
| การสร้างรายวิชาใหม่                  | 7  |
| การแก้ไขข้อมูลรายวิชา                | 11 |
| การสร้างแหล่งข้อมูล Resource         | 12 |
| การสร้างเนื้อหาแบบ Label             | 13 |
| การสร้างเนื้อหาแบบ URL               | 14 |
| การสร้างเนื้อหาแบบ Page              | 15 |
| การสร้างเนื้อหาแบบ File              | 17 |
| การสร้างเนื้อหาแบบ Folder            | 18 |
| การสร้างเนื้อหาแบบ Book              | 19 |
| การสร้างกิจกรรม Activity             | 20 |
| การมอบหมายงาน Assignment             | 20 |
| การตรวจงาน                           | 22 |
| การเพิ่มกระดานเสวนา Forum            | 23 |
| กิจกรรมแบบทดสอบ Quiz                 | 25 |
| คลังข้อสอบ                           | 34 |
| การสร้างหมวดหมู่ข้อสอบ               | 34 |
| การสร้างข้อสอบในคลังข้อสอบ           | 35 |
| เพิ่มข้อสอบจากคลังข้อสอบเข้าแบบทดสอบ | 36 |
| การลงทะเบียนผู้เรียน                 | 36 |
| Manual enrolment                     | 37 |
| Self enrolment                       | 38 |
| Guest access                         | 39 |
| การจัดการคะแนน                       | 40 |
| การแก้ไขคะแนน                        | 40 |
| การ export คะแนนไปยัง Excel          | 40 |
| รายงาน                               | 42 |
| Logs                                 | 42 |
| Activity Report                      | 42 |
| Statistics                           | 43 |
| Course participation                 | 44 |
| Activity completion                  | 44 |
|                                      |    |

# การเข้าใช้งานระบบ

นิสิต อาจารย์และบุคลากรมหาวิทยาลัยศรีนครินทรวิโรฒ จะได้รับสิทธิ์เข้าใช้งาน SWU Moodle โดย อัตโนมัติ ด้วยบัวศรีไอดี

# การเข้าสู่ระบบ

- 1. คลิกที่ Icon Google Chrome 💙 บนหน้าจอ
- 2. ที่ Address Bar พิมพ์ moodle.swu.ac.th จะเข้าสู่เว็บไซต์ SWU Moodle โดยในหน้าแรกระบบจะ แสดงประกาศต่างๆจากผู้ดูแลระบบ

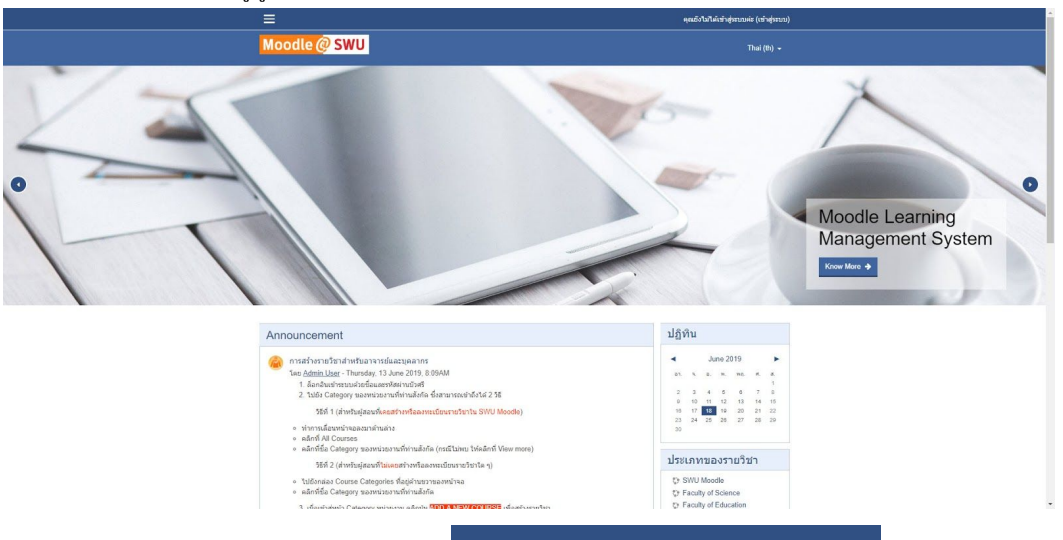

- 3. ทำการเข้าสู่ระบบเพื่อใช้งาน คลิกที่ Login You are not logged in. (Log in)
- 4. พิมพ์ Username และ Password บัวศรีไอดี จากนั้นกดปุ่ม Login เพื่อเข้าสู่ระบบ

| Login into your account |                                  |  |        |  |  |
|-------------------------|----------------------------------|--|--------|--|--|
| Usemame                 | Password                         |  |        |  |  |
| Username                | Password                         |  | LOG IN |  |  |
| Forgotten your username | e or password? Remember username |  |        |  |  |
| LOG IN AS A GUEST       |                                  |  |        |  |  |
|                         |                                  |  |        |  |  |

- 5. ระบบจะแสดงชื่อผู้ที่ทำการเข้าสู่ระบบ
- 6. ที่ My Courses จะแสดงรายชื่อวิชาต่างๆที่ผู้เข้าสู่ระบบได้สร้างหรือลงทะเบียนเรียนไว้
- 7. ที่ All courses ระบบจะแสดงรายชื่อส่วนงานทั้งหมด

|                                          | Search courses:                                                                                                    | Cal   | enc    | lar    |              |       |          |    |
|------------------------------------------|----------------------------------------------------------------------------------------------------|-------|--------|--------|--------------|-------|----------|----|
|                                          | GO                                                                                                    | •     |        | Ju     | ine 20       | 19    |          |    |
|                                          |                                                                                                    | Mon   | Tue    | We     | d Thu        | I Fri | Sat      | S  |
| My courses                               |                                                                                                    | 3     | 4      | 5      | 6            | 7     | 8        |    |
|                                          |                                                                                                    | 10    | 11     | 12     | 2 13<br>) 20 | 14    | 15<br>22 |    |
| 🞲 001                                    |                                                                                                    | 24    | 25     | 26     | 27           | 28    | 29       |    |
|                                          |                                                                                                    | My    | Co     | urs    | ses          |       |          |    |
|                                          |                                                                                                    | e (   | 001    |        |              |       |          |    |
| CAEE002 : 0051/0 10                      | แร่วงเดิงแงงงาองเป็องโค้ายอเอือบองไส้                                                                                                    | \$3 C | GAFE   | 002    | : การเ       | ำงาเ  | เร่วมเ   | าน |
| W OAI LOUZ . ITTAININT                   | รามนายายอาการสารสารการสารการสารการสารการสารการสารการสารการสารการสารการสารการสารการสารการสารการสารการสารการสารก                                                                                                    | แบบอ  | ออนไส  | าน์ด้ว | ยกูเกิล      | แอป   | ส์       |    |
| ทาดงามรุงก<br>ออนไลน์ โด<br>Google Do    | และสางเหมาะเหมาแหมายแหมองสอนชมุขของ Google Apps เพลิการการกรรชมรุวมกหมายแอกสามแบบ<br>มีฝึกการสัดเก็บและแชร์ไฟล์/โฟลเดอร์บน Google Drive การสร้างเอกสารแชร์เอกสาร แบบต่าง ๆ ใต้แก่<br>s. Google Sheets. Google Slides และการใช้ Google Forms ในการสร้างแบบสอบกามและแบบทดสอบ                         | 67    | lest N | 1000   | lle          |       |          |    |
| ออนไลน์อย่<br>แบบกราฟ แ                  | งง่าย โดยไม่จ่าเป็นต้องเขี้ยนโปรแกรม รวมทั้งมีการวิเดราะห์ การตรวจข้อสอบ และน่าเสนอข้อมูลสถิติในรูป<br>ละข้อมูลในสเปรดชีส                                                                                                    |       |        |        |              |       |          |    |
| Test Moodle                              |                                                                                                    |       |        |        |              |       |          |    |
| ทำความรู้จัก<br>Manageme<br>จัดการเนื้อห | และสร้างความคุ้นเคยกับเครื่องมือใน Moodle ซึ่งเป็นระบบจัดการเรียนการสอนแบบออนไลน์ (Learning<br>nt System หรือ LMS) เข้าใจการจัดระบบกระบวนการเรียนการสอน ตั้งแต่ระบบบริหารจัดการรายวิชา การ<br>เรายวิชา การจัดการผู้เรียน การเก็บข้อมูล การจัดกิจกรรม การทดสอบ การมีปฏิสัมพันธ์ ระหว่างผู้สอนกับผู้ |       |        |        |              |       |          |    |

8. เมื่อเลิกใช้งาน ต้องทำการ Logout ออกจากระบบเสมอ เพื่อความปลอดภัยในการใช้งาน

# การจัดการข้อมูลส่วนตัว

นิสิต อาจารย์และบุคลากรสามารถทำการปรับปรุงแก้ไขข้อมูลส่วนบุคคลในระบบ SWU Moodle ได้ด้วย ตนเอง

1. คลิกเลือก Profile > Edit profile เพื่อทำการแก้ไขข้อมูลส่วนตัว

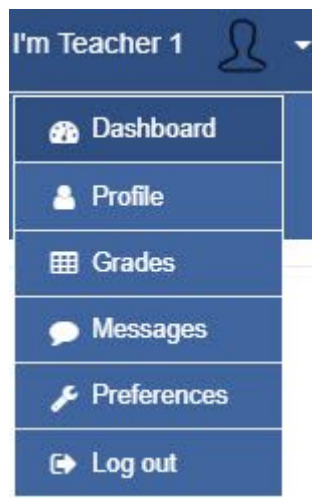

2. ทำการแก้ไขข้อมูลส่วนตัว ตามแบบฟอร์มที่ระบบเตรียมไว้ให้

### I'm Teacher 1

| ▼ General        |    |                              | Expand all |
|------------------|----|------------------------------|------------|
|                  |    |                              |            |
| First name       | 0  | I'm Teacher                  |            |
| Surname          | .0 | 1                            |            |
| Email address    | .0 | iamteacher1@g.swu.ac.th      |            |
| Email display    |    | Allow only other course mt + |            |
| City/town        |    | กรุงเทพมหานคร                |            |
| Select a country |    | Thailand \$                  |            |
| Timezone         |    | Server timezone (Asia/Bar 🅈  |            |
| Description      | 0  |                              |            |

|    | Path: p                                                      | à |
|----|--------------------------------------------------------------|---|
|    |                                                              |   |
| 2  | ***************************************                      |   |
| 3. | หากต่องการเพิ่มรูบภาพบระจาดว สามารถทาการเลอกเพลรูบภาพทดองการ |   |

| <ul> <li>User picture</li> </ul>     |   |                |        |                       |                      |                   |            |          |
|--------------------------------------|---|----------------|--------|-----------------------|----------------------|-------------------|------------|----------|
| Current picture                      |   | L              |        |                       |                      |                   |            |          |
|                                      |   | Delete         |        |                       |                      |                   |            |          |
| New picture                          | 0 |                |        | Ma                    | ximum size for new f | files: 10MB, maxi | mum attach | ments: 1 |
|                                      |   | D Files        |        |                       |                      |                   |            |          |
|                                      |   |                | You ci | an drag and drop file | s here to add them.  |                   |            |          |
| Picture description                  |   |                |        |                       |                      |                   |            |          |
| <ul> <li>Additional names</li> </ul> |   |                |        |                       |                      |                   |            |          |
| Interests                            |   |                |        |                       |                      |                   |            |          |
| <ul> <li>Optional</li> </ul>         |   |                |        |                       |                      |                   |            |          |
|                                      |   | UPDATE PROFILE |        |                       |                      |                   |            |          |

4. เมื่อทำการปรับปรุงข้อมูลส่วนตัวเรียบร้อยแล้วให้กดปุ่ม Update Profile

## Switch role to...

ผู้สอนสามารถเปลี่ยน role ตัวเองในการเข้าสู่ระบบโดยไม่จำเป็นต้อง Login ใหม่

- ที่เครื่องมือจัดการรายวิชาเมนูรูปฟันเฟือง คลิกเลือก More ...
   หน้า Course administration คลิกเลือก Tab Users ซึ่งจะเป็นเมนูสำหรับจัดการผู้ใช้งานทั้งหมด

# Course administration

| Course administration | Users |                   |
|-----------------------|-------|-------------------|
| Users                 |       | Enrolled users    |
|                       |       | Enrolment methods |
|                       |       | Groups            |
|                       |       | Other users       |
| Permissions           |       | Check permissions |

#### 3. คลิกเลือกเมนู Enrolled users ระบบจะแสดงข้อมูลของผู้ใช้งาน

| First name / Surname A /<br>Email address | Last access to<br>course | Roles                       | Groups     | Enrolment methods                                                 |
|-------------------------------------------|--------------------------|-----------------------------|------------|-------------------------------------------------------------------|
| I'm Teacher 1<br>iamteacher1@g.swu.ac.th  | 7 secs                   | Teacher 💼<br>Course creator | <b>2</b> + | Manual enrolments enrolled Tuesday, 11 June 2019,<br>11:05 AM 🎄 🛱 |

## 4. คลิก 🖴 เพื่อเพิ่ม role ให้ตัวเอง กดปุ่มเลือก role ที่ต้องการเพิ่ม

| Assign roles       |         |                     |         |       | × |
|--------------------|---------|---------------------|---------|-------|---|
| COURSE CREATOR     | TEACHER | NON-EDITING TEACHER | STUDENT | GUEST |   |
| AUTHENTICATED USER | :       |                     |         |       |   |

5. ระบบจะแสดง role ที่ได้เพิ่มเข้าไป

| First name / Surname 🔺 /<br>Email address | Last access to<br>course | Roles                                    |            | Groups | Enrolment methods                                                 |
|-------------------------------------------|--------------------------|------------------------------------------|------------|--------|-------------------------------------------------------------------|
| I'm Teacher 1<br>iamteacher1@g.swu.ac.th  | 7 secs                   | Teacher 💼<br>Course creator<br>Student 🏛 | <u>2</u> + |        | Manual enrolments enrolled Tuesday, 11 June 2019,<br>11:05 AM 🎄 🛍 |

6. หากต้องการเปลี่ยน role เพื่อเข้าดูการแสดงผลต่างๆ คลิกเลือก Switch role to...

| l'm Teacher 1 🕺 🕤 | Switch role to                                                                                                    |
|-------------------|----------------------------------------------------------------------------------------------------|
| Dashboard         | Choose a role to get an idea of how someone with that role will see this course<br>Please note that this view may not be perfect (See details and alternatives). |
| 🔒 Profile         | TEACHER                                                                                                    |
| I Grades          | NON-EDITING TEACHER                                                                                                    |
| 🗩 Messages        | STUDENT                                                                                                    |
| Preferences       | GUEST                                                                                                    |
| 🕞 Log out         |                                                                                                    |
| a Switch role to  | Cancel                                                                                                    |

7. คลิกเลือก role ที่ต้องการเปลี่ยน ระบบจะทำการเปลี่ยนแปลง role ตามที่เลือกไว้ โดยสังเกตุได้จากที่ใต้ชื่อ ในการเข้าสู่ระบบจะแสดง role ที่ได้เลือกไว้

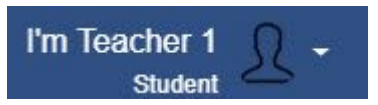

8. หากต้องการกลับไปยัง role เดิมของตัวเองให้คลิกเลือ Return to my normal role

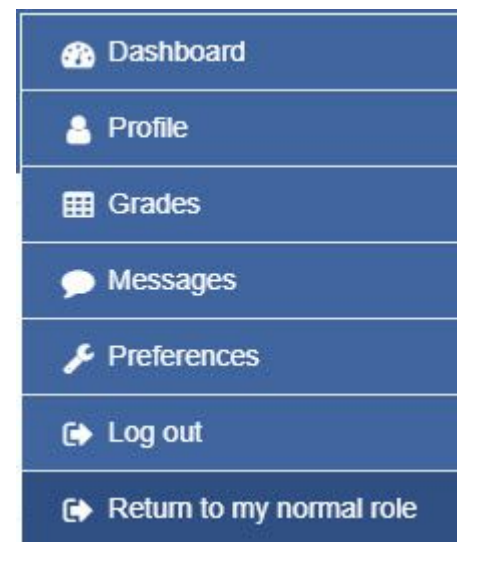

## การจัดการรายวิชา

อาจารย์และบุคลากรมหาวิทยาลัยศรีนครินทรวิโรฒ จะได้รับสิทธิ์เป็นผู้สอนในระบบ SWU Moodle โดย อัตโนมัติ สามารถเข้าสู่ระบบเพื่อสร้างรายวิชาในส่วนงานของตนเองได้

# การสร้างรายวิชาใหม่

1. เมื่อผู้สอนทำการเข้าสู่ระบบเรียบร้อยแล้ว คลิก All Courses ให้ทำการเลือกรายชื่อส่วนงาน เพื่อเข้าทำการ สร้างรายวิชาใหม่ในแต่ละหมวดหมู่ที่ได้กำหนดไว้ หรือเลือกรายชื่อส่วนงานจาก Course categories

|                        | Search courses: | GO<br>Expand all |
|------------------------|-----------------|------------------|
| SWU Moodle             |                 |                  |
| Faculty of Science     |                 |                  |
| • Faculty of Education |                 |                  |
| Faculty of Humanities  |                 |                  |
| > Faculty of Fine Arts |                 |                  |

Srinakharinwirot University Online Courses

- 2. โดยสำนักคอมพิวเตอร์ได้แบ่งหมวดหมู่โดยใช้ชื่อส่วนงาน และได้กำหนดสิทธิ์การสร้างรายวิชาไว้ตามส่วน งานที่ผู้สอนแต่ละท่านสังกัดอยู่เท่านั้น
- 3. การสร้างรายวิชาใหม่ให้ทำการกดปุ่ม Add a new course

## Srinakharinwirot University Online Courses

| Home / My courses / Computer                                                                                                    | Center                                                                                      |                                                                                                    |                                          |                                                                                           |                                                | MANAGE COU                                                                               | JRSES               |     |
|----------------------------------------------------------------------------------------------------|---------------------------------------------------------------------------------------------|----------------------------------------------------------------------------------------------------|------------------------------------------|-------------------------------------------------------------------------------------------|------------------------------------------------|------------------------------------------------------------------------------------------|---------------------|-----|
|                                                                                                    |                                                                                             | Course categories: Comp                                                                                                    | uter Cente                               | r 🔶                                                                                       |                                                |                                                                                          | <b>\$</b> -         |     |
| สำนักคอมพิวเตอร์                                                                                                    |                                                                                             |                                                                                                    |                                          |                                                                                           |                                                |                                                                                          |                     |     |
|                                                                                                    |                                                                                             | Search courses:                                                                                                    |                                          | GO                                                                                        |                                                |                                                                                          |                     |     |
| GAFE002 : การทำงานร่วม<br>ทำความรู้จักและส<br>บน Google Drive<br>แบบสอบถามและเ<br>และข่อมูลในสเปร                                                                                                    | กันแบบออนไลน์เ<br>เร้างความคุ้นเคยกับ<br>ะ การสร้างเอกสาร/แ<br>แบบทดสอบออนไล<br>ดชีส        | ด้วยกูเกิลแอปส์<br>เครื่องมือในชุดของ Google App<br>เชริเอกสาร แบบต่าง ๆ ใต้แก่ Go<br>เนื่อข่างง่าย โดยไม่จำเป็นต้องเซีย                          | es เพื่อการก<br>ogle Docs<br>มนโปรแกรม   | ารเรียนรู้ร่วมกันบนเอกสารแบบ<br>,Google Sheets ,Google Si<br>รวมทั้งมีการวิเคราะห์ การตรว | บออนไลน์ โดย<br>llides และการใ<br>วจข้อสอบ และ | ฝึกการจัดเก็บและแชร์ไฟล์/โฟ<br>ข์ Google Forms ในการสร้าง<br>น่าเสนอข้อมูลสถิติในรูปแบบก | ไลเดอร์<br>ง<br>ราฟ |     |
| Test Moodle<br>ทำความรู้จักและส<br>จัคระบบกระบวนก<br>ปฏิสัมพันธ์ ระหว่า                                                                                                    | เร้างความคุ้นเคยกับ<br>ารเรียนการสอน ตั้ง<br>งผู้สอนกับผู้เรียน                             | เครื่องมือใน Moodle ซึ่งเป็นระบบ<br>มแต่ระบบบริหารจัดการรายวิชา กา                                                                                | ปจัดการเรียง<br>เรจัดการเนื้อ            | มการสอนแบบออนใจน์ (Lean<br>เหารายวิชา การจัดการผู้เรียน                                   | ming Manage<br>การเก็บข้อมูล                   | ment System หรือ LMS) เข้า<br>การจัดกิจกรรม การทดสอบ กา                                  | เใจการ<br>เรมี      |     |
|                                                                                                    |                                                                                             | ADD A 1                                                                                                    | NEW COUR                                 | SE                                                                                        |                                                |                                                                                          |                     |     |
| ส่วน General ให้                                                                                                    | ຳຳກາรระเ                                                                                    | บรายละเอียดของร                                                                                                    | ายวิชา                                   | เตามรปแบบดังนี้                                                                           | ř.                                             |                                                                                          |                     |     |
| ส่วน General ให้<br>Course fu<br>Course sh<br>Course ID<br>Course st                                                                                                    | ์ทำการระเ<br>ll name<br>ìort nam<br>) numbe<br>art date                                     | ບຸຽາຍລະເວີຍດของร<br>รหัสวิชา : ชื่<br>IC รหัสวิชา<br>r รหัสวิชา<br>ເລືอกวันที่เริ่                                                                | ายวิชา<br>อรายวิ<br>ผิสนุข               | เตามรูปแบบดังนี้<br>วิชาภาษาอังกฤษ<br>องรายวิชา                                           | add<br>Y                                       |                                                                                          |                     |     |
| ส่วน General ให้<br>Course fu<br>Course sh<br>Course ID<br>Course st<br>Add a new co                                                                                                    | ຳກຳດາ <del>รระ</del> າ<br>II name<br>nort nam<br>) numbe<br>art date<br>ວurse               | ບຸຽາຍລະເວີຍດของร<br>รหัสวิชา : ชื่<br>IC รหัสวิชา<br>r รหัสวิชา<br>ເລືอกวันที่เริ่                                                                | ายวิชา<br>อรายวิ<br>ามต้นข               | າຕາມรູປແບບດັນນີ້<br>ໄชາภาษาอังกฤษ<br>องรายวิชา                                            | 1                                              |                                                                                          |                     | ► E |
| ส่วน General ให้<br>Course fu<br>Course sh<br>Course ID<br>Course II<br>Course st<br>Add a new co<br>General                                                                                                    | ทำการระท<br>II name<br>oort nam<br>) numbe<br>art date<br>ourse                             | บุรายละเอียดของร<br>รหัสวิชา : ชื่<br>e รหัสวิชา<br>r รหัสวิชา<br>เลือกวันที่เริ่                                                                 | ายวิชา<br>อรายวิ<br>วมด้นข               | เตามรูปแบบดังนี้<br>วิชาภาษาอังกฤษ<br>องรายวิชา                                           | 1771<br>1                                      |                                                                                          |                     | ▶ E |
| ส่วน General ให้<br>Course fu<br>Course sh<br>Course ID<br>Course st<br>Add a new co<br>✓ General<br>Course full name                                                                                              | ทำการระท<br>Il name<br>oort nam<br>) numbe<br>art date<br>ourse                             | บุรายละเอียดของร<br>รหัสวิชา : ชื่<br>IC รหัสวิชา<br>I รหัสวิชา<br>เลือกวันที่เริ่<br>GAFE001 : Online Coll                                       | ายวิชา<br>อรายวิ<br>วมด้นข<br>laboration | เตามรูปแบบดังนี้<br>วิชาภาษาอังกฤษ<br>องรายวิชา<br>า using Google Apps                    | 1771<br>1                                      |                                                                                          |                     | ▶ E |
| ส่วน General ให้<br>Course fu<br>Course sh<br>Course ID<br>Course st<br>Add a new co<br>General<br>Course full name<br>Course short name                                                                           | ทำการระท<br>II name<br>oort nam<br>) numbe<br>art date<br>ourse                             | บุรายละเอียดของร<br>รหัสวิชา : ชื่<br>IE รหัสวิชา<br>r รหัสวิชา<br>เลือกวันที่เริ่<br>GAFE001 : Online Coll<br>GAFE001                            | ายวิชา<br>อรายวี<br>ามต้นข               | เตามรูปแบบดังนี้<br>โชาภาษาอังกฤษ<br>องรายวิชา<br>า using Google Apps                     | 50 H                                           |                                                                                          |                     | ►E  |
| ส่วน General ให้<br>Course fu<br>Course sh<br>Course ID<br>Course ID<br>Course st<br>Add a new co<br>General<br>Course full name<br>Course short name<br>Course category                                           | ทำการระท<br>II name<br>nort nam<br>) numbe<br>art date<br>ourse<br><br><br><br><br><br><br> | บุรายละเอียดของร<br>รหัสวิชา : ชื่<br>IE รหัสวิชา<br>r รหัสวิชา<br>เลือกวันที่เริ่<br>GAFE001 : Online Coll<br>GAFE001                            | ายวิชา<br>อรายวิ<br>ามต้นข<br>laboration | เตามรูปแบบดังนี้<br>)ชาภาษาอังกฤษ<br>องรายวิชา<br>า using Google Apps                     | 59 Jul                                         |                                                                                          |                     | ▶ E |
| ส่วน General ให้<br>Course fu<br>Course sh<br>Course IE<br>Course IE<br>Course st<br>Add a new co<br>General<br>Course full name<br>Course short name<br>Course category<br>Course visibility                      | ทำการระท<br>II name<br>nort nam<br>) numbe<br>art date<br>ourse<br>0<br>0<br>0<br>0         | บุรายละเอียดของร<br>รหัสวิชา : ชื่<br>IE รหัสวิชา<br>r รหัสวิชา<br>เลือกวันที่เรื่<br>GAFE001 : Online Coll<br>GAFE001<br>Computer Center<br>Show | ายวิชา<br>อรายวิ<br>ามต้นข<br>laboration | เตามรูปแบบดังนี้<br>)ชาภาษาอังกฤษ<br>องรายวิชา<br>า using Google Apps                     | 59 Jul                                         |                                                                                          |                     | ▶ E |
| ส่วน General ให้<br>Course fu<br>Course sh<br>Course IE<br>Course IE<br>Course st<br>Add a new co<br>General<br>Course full name<br>Course short name<br>Course category<br>Course visibility<br>Course start date | ทำการระท<br>II name<br>nort nam<br>) numbe<br>art date<br>ourse<br>0<br>0<br>0<br>0<br>0    | บุรายละเอียดของร<br>รหัสวิชา : ชื่<br>IE รหัสวิชา<br>r รหัสวิชา<br>เลือกวันที่เรื่<br>GAFE001 : Online Coll<br>GAFE001<br>Computer Center<br>Show | ายวิชา<br>อรายวิ<br>ามต้นข<br>laboration | เตามรูปแบบดังนี้<br>อัชาภาษาอังกฤษ<br>องรายวิชา<br>nusing Google Apps<br>June             | ¢                                              | 2019                                                                                     | •                   | ▶ E |

Calculate the end date from the number of sections

# 5. ในส่วน Description ให้ทำการระบุรายละเอียดดังนี้

Course ID number

4.

• Course summary ดำบรรยายรายวิชา

GAFE001

• Course summary files ไฟล์รูปภาพ

Expand all

| <ul> <li>Description</li> </ul> |   |                                                                                                    |             |
|---------------------------------|---|----------------------------------------------------------------------------------------------------|-------------|
| Course summary                  | Ø | Paragraph • B / III III III อิมา อิมาร์การการกับการการเรียนรู้รวมกันบนเอกสารแบบออนไลน์ โลยมีกการรัดเก็บและแบร์ไฟล์/โฟลเดอร์บน Google Drive<br>การสร้างเอกสร้างการแห่นเตอกันเครื่องมีอินปลุของ Google Apps เพื่อการการเรียนรู้รวมกันบนเอกสารแบบออนไลน์ โลยมีกการรัดเก็บและแบร์ไฟล์/โฟลเดอร์บน Google Drive<br>การสร้างเอกสร้างเอางา ฟิล์แก Google Docs, Google Sheets, Google Sildes และการใช่ Google Forms ในการสร้างแบบสอบกามและแบบหลสอบออนไลน์<br>อย่างงาย โลยในฟ้าเป็นย้องเขียนโปรแกรม รวมทั้งมีการโหครารที่อสอบ และนำเสนอข้อมูลสดีอิในรูปแบบกราฟ และข้อมูลในสเปรอฮิส |             |
| Course summary files            | Θ | Path: p » span » span Maximum size for new files: 5MB, maximum attachments                                                                                                    | ्रा<br>s: 1 |
|                                 |   | Files                                                                                                    |             |
|                                 |   | gafe_logo.png                                                                                                    |             |

- 6. ในส่วน Course format เป็นการกำหนดรูปแบบของรายวิชา โดยส่วนใหญ่มักจะกำหนด 3 รูปแบบดังนี้
  - Topics format กำหนดการสอนเป็นหัวข้อ/บทเรียน
    - Weekly format กำหนดการสอนเป็นรายสัปดาห์
  - Social format กำหนดเป็นกลุ่มการสนทนา อภิปรายรายกลุ่ม

| <ul> <li>Course format</li> </ul> |   |                      |         |
|-----------------------------------|---|----------------------|---------|
| Format                            | 0 | Topics format        | ٠       |
| Number of sections                |   | 10                   | \$      |
| lidden sections                   | 0 | Hidden sections are  | showr 🕈 |
| Course layout                     | 0 | Show all sections or | one r 🕈 |

7. เมื่อกำหนดข้อมูลเรียบร้อยแล้วกดปุ่ม Save and display เพื่อกลับไปยังหน้าหลักรายวิชา

#### <u>หมายเหตุ</u>

•

้หากผู้สอนต้องการสร้างรายวิชาที่หมวดหมู่อื่นที่ไม่ได้รับการกำหนดสิทธิ์ไว้ให้ ต้องทำการ Request Course โดยไปยังหมวดหมู่ที่ต้องการแล้วกดปุ่ม Request a Course

## Srinakharinwirot University Online Courses

|                            | Course categories: | Training | ٠  | \$ |
|----------------------------|--------------------|----------|----|----|
|                            | Search courses:    |          | GO |    |
| R001- Test Single Activit  | Search courses.    |          | GO |    |
| TR001- Test Single Activit | ty                 |          |    |    |

โดยระบุรายละเอียดรายวิชา และระบุเหตุผลความจำเป็นในการสร้างรายวิชา จากนั้นคำร้องขอสร้างรายวิชาจะถูกส่ง มายังผู้ดูแลระบบ กดปุ่ม Request a Course

## Course request

- Details of the course you are requesting

| Course short name                                                                                         | 0                                   | 0          |         |           |     |   | Ĩ. |   |    |   |
|----------------------------------------------------------------------------------------------------|-------------------------------------|------------|---------|-----------|-----|---|----|---|----|---|
|                                                                                                    |                                     |            |         |           |     |   |    |   |    |   |
| Summary                                                                                                   |                                     | 0          |         | Paragraph | •][ | B |    | Ξ | 23 | 1 |
|                                                                                                    |                                     |            |         |           |     |   |    |   |    |   |
|                                                                                                    |                                     |            |         |           |     |   |    |   |    |   |
|                                                                                                    |                                     |            |         |           |     |   |    |   |    |   |
|                                                                                                    |                                     |            |         |           |     |   |    |   |    |   |
|                                                                                                    |                                     |            |         |           |     |   |    |   |    |   |
|                                                                                                    |                                     |            |         |           |     |   |    |   |    |   |
|                                                                                                    |                                     |            |         |           |     |   |    |   |    |   |
|                                                                                                    |                                     |            |         |           |     |   |    |   |    |   |
|                                                                                                    |                                     |            | Path: p | p         |     |   |    |   |    |   |
|                                                                                                    |                                     |            |         |           |     |   |    |   |    |   |
|                                                                                                    |                                     |            |         |           |     |   |    |   |    |   |
| Reasons for wan                                                                                           | iting this                          | s cou      | irse    |           |     |   |    |   |    |   |
| Reasons for wan                                                                                           | iting this                          | s cou      | irse    |           |     |   |    |   |    |   |
| Reasons for wan                                                                                           | ting this                           | s cou      | irse    |           |     |   |    |   |    |   |
| Reasons for wan                                                                                           | ting thi                            | s cou      | irse    |           |     |   |    |   |    |   |
| <ul> <li>Reasons for wan</li> <li>Supporting information to</li> <li>Idministrator evaluate th</li> </ul> | ting this<br>help the<br>is request |            | Irse    |           |     |   |    |   |    |   |
| <ul> <li>Reasons for wan</li> <li>Supporting information to<br/>idministrator evaluate th</li> </ul>      | ting this<br>help the<br>is request | s cou      | Irse    |           |     |   |    |   |    |   |
| <ul> <li>Reasons for wan</li> <li>Supporting information to<br/>idministrator evaluate th</li> </ul>      | ting this<br>help the<br>is request | 0<br>0     | Irse    |           |     |   |    |   |    |   |
| <ul> <li>Reasons for wan</li> <li>Supporting information to<br/>idministrator evaluate th</li> </ul>      | ting this<br>help the<br>is request |            | Irse    |           |     |   |    |   |    |   |
| <ul> <li>Reasons for wan</li> <li>Supporting information to<br/>idministrator evaluate th</li> </ul>      | ting this<br>help the<br>is request | o<br>O     | Irse    |           |     |   |    |   |    |   |
| <ul> <li>Reasons for wan</li> <li>Supporting information to<br/>idministrator evaluate th</li> </ul>      | ting this                           | 5 COU<br>0 | Irse    |           |     |   |    |   |    |   |
| <ul> <li>Reasons for wan</li> <li>Supporting information to<br/>idministrator evaluate th</li> </ul>      | ting this                           |            | Irse    |           |     |   |    |   |    |   |
| <ul> <li>Reasons for wan</li> <li>Supporting information to<br/>idministrator evaluate th</li> </ul>      | ting this                           | 5 COU      | Irse    |           |     |   |    |   |    |   |
| <ul> <li>Reasons for wan</li> <li>Supporting information to<br/>Idministrator evaluate th</li> </ul>      | ting this                           |            |         |           |     |   |    |   |    |   |

# การแก้ไขข้อมูลรายวิชา

1. เมื่อเข้าสู่รายวิชาผู้สอนจะได้รับสิทธิ์เป็นผู้จัดการรายวิชา ระบบจะแสดงเมนูรูปฟันเฟือง 🏶 คลิกเลือก Edit settings

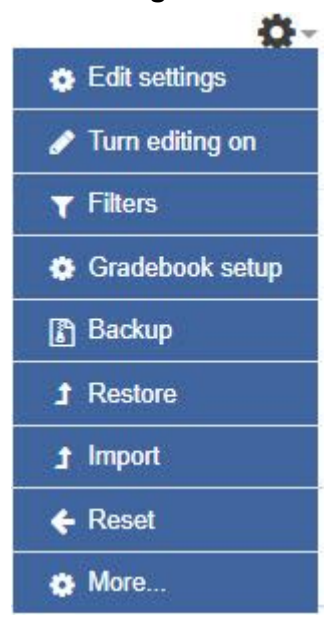

2. ทำการแก้ไขข้อมูลรายวิชาเรียบร้อย จากนั้นกดปุ่ม Save and display เพื่อทำการบันทึกข้อมูลและกลับ ไปยังหน้าหลักรายวิชา

# GAFE001 : Online Collaboration using Google Apps

| alt course settin               | igs |                    |             |                  |     |      |    |   |        |
|---------------------------------|-----|--------------------|-------------|------------------|-----|------|----|---|--------|
| ▼ General                       |     |                    |             |                  |     |      |    |   | Expand |
| Course full name                | 0   | GAFE001 : Online C | ollaboratio | n using Google A | pps |      |    |   |        |
| Course short name               | 0   | GAFE001            |             |                  |     |      |    |   |        |
| Course category                 | 0   | Computer Center    | ¢           |                  |     |      |    |   |        |
| Course visibility               | 0   | Show               | ¢           |                  |     |      |    |   |        |
| Course start date               | 0   | 11                 | ¢           | June             | ٠   | 2019 | \$ |   |        |
| Course end date                 | 0   | 11                 | ¢           | June             | ¢   | 2019 | ¢  | Ê | Enable |
| Course ID number                | 0   | GAFE001            |             |                  |     |      |    |   |        |
| <ul> <li>Description</li> </ul> |     |                    |             |                  |     |      |    |   |        |
|                                 |     |                    |             |                  |     |      |    |   |        |

# การสร้างแหล่งข้อมูล Resource

ผู้สอนสามารถสร้างแหล่งข้อมูลเข้าในรายวิชาได้ตามที่ต้องการ โดยเพิ่มเข้าไปในเนื้อหารายวิชาแต่ละหัวข้อ/ บทเรียน/สัปดาห์ เช่นประกาศข่าวประชาสัมพันธ์ เอกสารประกอบการสอนต่างๆ โดยก่อนการเพิ่ม แก้ไข ข้อมูลต้อง ทำการเปิด-ปิด โหมดการแก้ไขบทเรียนก่อนจึงจะพบกับเครื่องมือ

 เมื่อเข้าสู่รายวิชาผู้สอนจะได้รับสิทธิ์เป็นผู้จัดการรายวิชา แต่หากยังไม่ทำการเปิดโหมดเพื่อเข้าแก้ไขบทเรียน ผู้สอนจะไม่พบเครื่องมือใดๆในการสร้างแหล่งข้อมูลและกิจกรรม

| GAFE001 : Online Collaboration using Google Apps | ٥- |
|--------------------------------------------------|----|
| Announcements                                    |    |
| Topic 1                                          |    |
| Topic 2                                          |    |
| Topic 3                                          |    |

2. หากผู้สอนต้องการเปิดโหมดเพื่อปรับปรุงแก้ไขบทเรียน ที่เครื่องมือจัดการรายวิชาเมนูรูปฟันเฟือง 🍄 🛪

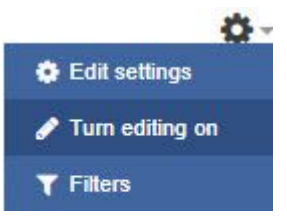

3. ระบบจะแสดงเครื่องมือสำหรับการแก้ไขบทเรียนขึ้นมาให้ คลิก Add an activity or resource เพื่อ เพิ่มแหล่งข้อมูลหรือกิจกรรม

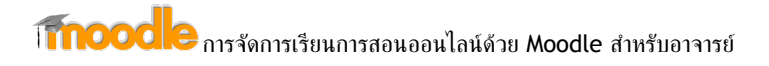

## GAFE001 : Online Collaboration using Google Apps

Home / My courses / Computer Center / GAFE001

|                     | Falt -                        |
|---------------------|-------------------------------|
| 🕂 👼 Announcements 💉 | Edit - 🔒                      |
|                     | + Add an activity or resource |
| 🕂 Topic 1 🖋         | Edit -                        |
|                     | + Add an activity or resource |
| Topic 2 🖋           | <b>F</b> <i>b</i> ,           |
|                     | + Add an activity or resource |
| 🕂 Topic 3 🖋         | 5.4                           |
|                     | + Add an activity or resource |

4. คลิกเลือกแหล่งข้อมูลหรือกิจกรรมที่ต้องการเพิ่มในบทเรียน

|            | ACTIVITIES   | Glossary            |
|------------|--------------|---------------------|
| RESOURCES  | O Assignment | Content             |
| Book       | 0 👝 Chat     | O The Lesson        |
| File       | Choice       | 0 💟 Quiz            |
| 🔘 🚞 Folder | Custom       | SCORM               |
| 💿 🤣 Label  | oertificate  | package             |
| 🛛 📄 Page   | C 📢 Feedback | Wiki                |
| O 🚮 URL    | 🔍 🧮 Forum    | 🔍 <u> </u> Workshop |

5. เมื่อผู้สอนแก้ไขข้อมูลเรียบร้อยแล้วให้ทำการปิดโหมดการแก้ไขโดยเลือก Turn editing off

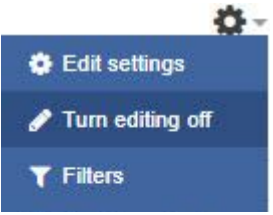

# การสร้างเนื้อหาแบบ Label

- 1. คลิก Add an activity or resource เลือก Label กดปุ่ม Add
- 2. กรอกข้อมูลที่ Label text โดยสามารถเพิ่มทั้งข้อความ รูปภาพ หรือ VDO

Ø-

## Adding a new Label to SWU GAFE •

| - General                        | ▶ Exp                            | and all |
|----------------------------------|----------------------------------|---------|
| Label text                       |                                  |         |
|                                  |                                  |         |
|                                  | Path:p                           | 1       |
| Common module settings           |                                  |         |
| ▶ Restrict access                |                                  |         |
| ▶ Tags                           |                                  |         |
| <ul> <li>Competencies</li> </ul> |                                  |         |
|                                  | SAVE AND RETURN TO COURSE CANCEL |         |

### 3. เมื่อกรอกข้อมูลเรียบร้อย กดปุ่ม Save and return to course เพื่อกลับไปยังหน้าหลักของรายวิชา

#### SWU GAFE

### SWU GAFE

ชุดแอพพลิเคชั้นเพื่อการศึกษา (Google Apps for Education) ที่เปิดบริการขึ้นตามข้อตกลงร่วมกับกูเกิล เพื่อเปิดโอกาสให้นิสิต คณาจารย์ และบุคลากรของ มศว ได้ ใช้งาน Google Apps ผ่านบริการบนโดเมนของ มศว (g.swu.ac.th)

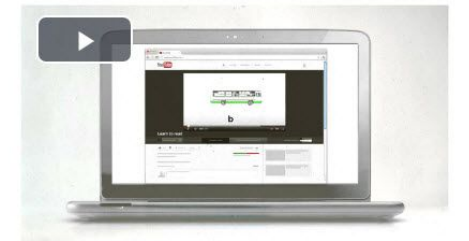

# การสร้างเนื้อหาแบบ URL

- 1. คลิก Add an activity or resource เลือก URL กดปุ่ม Add
- 2. กรอกข้อมูลดังนี้
  - Name ชื่อ URL
  - External URL URL Address
  - Description รายละเอียดของ URL
- 3. ที่ Appearance สามารถกำหนดรูปแบบการเปิดของ URL ได้
  - Automatic
  - Embed
  - New Windows

- Open
- In pop-up

| Adding a n   | ew URL | to SWU    | GAFE @  |          |               |              |
|--------------|--------|-----------|---------|----------|---------------|--------------|
| - General    |        |           |         |          |               | ▶ Expand all |
| Name         | .0     |           |         |          |               |              |
| External URL | .0     |           |         |          | CHOOSE A LINK |              |
| Description  |        | Paragraph | • B I E | ]∃]@  2? |               |              |
|              |        |           |         |          |               |              |
|              |        |           |         |          |               |              |
|              |        |           |         |          |               |              |

| Path: p                            |   | , i |
|------------------------------------|---|-----|
| Display description on course page | 0 |     |

4. เมื่อกรอกข้อมูลเรียบร้อย กดปุ่ม Save and return to course เพื่อกลับไปยังหน้าหลักของรายวิชา

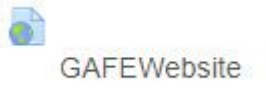

# การสร้างเนื้อหาแบบ Page

- 1. คลิก Add an activity or resource เลือก Page กดปุ่ม Add
- 2. กรอกข้อมูลดังนี้
  - Name ชื่อ Page
  - Description คำอธิบายเกี่ยวกับ Page
  - Content ข้อมูลรายละเอียดสามารถเพิ่มทั้งข้อความ รูปภาพ หรือ VDO

| Adding a ne | ew Page to C | Google Drive | Overview 🛛 |
|-------------|--------------|--------------|------------|
|-------------|--------------|--------------|------------|

| ✓ General    |   | ▶ Expand all                       |
|--------------|---|------------------------------------|
| Name         | 0 |                                    |
| Description  |   |                                    |
|              |   |                                    |
|              |   |                                    |
|              |   |                                    |
|              |   | Dati n                             |
|              |   | Display description on course page |
| - Content    |   |                                    |
| Page content |   |                                    |
|              |   |                                    |
|              |   |                                    |
|              |   |                                    |
|              |   |                                    |

3. เมื่อกรอกข้อมูลเรียบร้อย กดปุ่ม Save and return to course เพื่อกลับไปยังหน้าหลักของรายวิชา

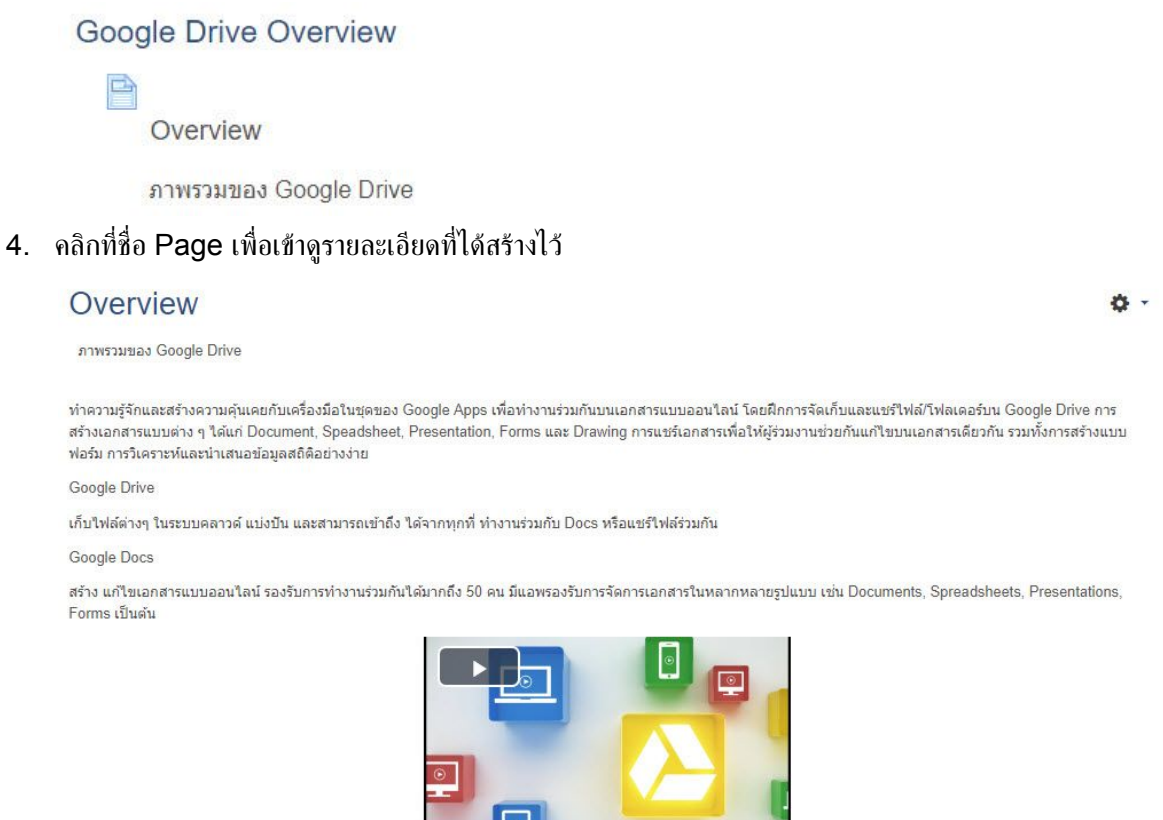

Last modified: Tuesday, 11 June 2019, 3:17 PM

# การสร้างเนื้อหาแบบ File

#### 1. คลิก Add an activity or resource เลือก File กดปุ่ม Add

- 2. กรอกข้อมูลดังนี้
  - Name ชื่อไฟล์
  - Description รายละเอียดของไฟส์
  - Select files เลือกไฟล์ที่ต้องการ
- 3. ที่ Appearance สามารถกำหนดรูปแบบการเปิดของไฟล์ได้
  - Automatic
  - Embed
  - New Windows
  - Force download
  - Open
  - In pop-up

## Adding a new File to Google Drive Overview •

| <ul> <li>General</li> </ul> |   |                                      | ► E                       | Expand all |
|-----------------------------|---|--------------------------------------|---------------------------|------------|
| Name                        | 0 |                                      |                           |            |
| Description                 |   | ■ Paragraph ▼ B I ☷ ☷ & &            |                           |            |
|                             |   |                                      |                           |            |
|                             |   |                                      |                           |            |
|                             |   |                                      |                           |            |
|                             |   |                                      |                           |            |
|                             |   |                                      |                           |            |
|                             |   | Path: p                              |                           | أأند       |
| Select files                |   | Display description on course page 📀 | Maximum size for new      | files: 5MB |
|                             |   |                                      |                           |            |
|                             |   | Files                                |                           |            |
|                             |   |                                      |                           | 1          |
|                             |   | You can drag and drop                | p files here to add them. | 1          |
|                             |   |                                      |                           |            |

4. เมื่อกรอกข้อมูลเรียบร้อย กดปุ่ม Save and return to course เพื่อกลับไปยังหน้าหลักของรายวิชา

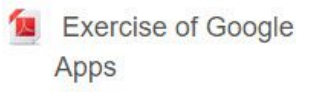

# การสร้างเนื้อหาแบบ Folder

A . I. I'

#### 1. คลิก Add an activity or resource เลือก Folder กดปุ่ม Add

E-H-+- O---- D-

- 2. กรอกข้อมูลดังนี้
  - Name ชื่อโฟลเดอร์
  - Description รายละเอียดของโฟลเดอร์
  - Files เลือกไฟส์ที่ต้องการ

|                                                                                                    |    | ► Expand                                      |
|----------------------------------------------------------------------------------------------------|----|-----------------------------------------------|
| General     General     General |    |                                               |
| Name                                                                                                    | .0 |                                               |
| Description                                                                                                    |    |                                               |
|                                                                                                    |    |                                               |
|                                                                                                    |    | Path: p                                       |
|                                                                                                    |    | Display description on course page 0          |
| ✓ Content                                                                                                    |    |                                               |
| Files                                                                                                    |    | Maximum size for new files: 5/                |
|                                                                                                    |    | □ □ □ III II II II □                          |
|                                                                                                    |    |                                               |
|                                                                                                    |    | You can drag and drop files here to add them. |
| Display folder contents                                                                                                    | 0  | On a separate page •                          |
|                                                                                                    |    | Show subfolders expanded 👔                    |
|                                                                                                    |    | Show download folder button 🥥                 |

3. เมื่อกรอกข้อมูลเรียบร้อย กดปุ่ม Save and return to course เพื่อกลับไปยังหน้าหลักของรายวิชา

#### Google Drive

ไฟล์สำหรับทำกิจกรรมให้ห้องเรียน

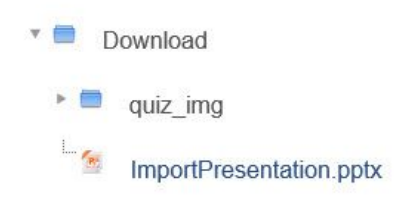

# การสร้างเนื้อหาแบบ Book

#### 1. คลิก Add an activity or resource เลือก Book กดปุ่ม Add

- 2. กรอกข้อมูลดังนี้
  - Name ชื่อหนังสือ
  - Description คำอธิบายเกี่ยวกับหนังสือ

| Adding a r  | new Bool | k to Google Drive .                  | Expand all |
|-------------|----------|--------------------------------------|------------|
| ▼ General   |          |                                      |            |
| Name        | .0       |                                      |            |
| Description |          |                                      |            |
|             |          |                                      |            |
|             |          |                                      |            |
|             |          | Path: p                              |            |
|             |          | Display description on course page 0 |            |

3. เมื่อกรอกข้อมูลเรียบร้อย กดปุ่ม Save and return to course เพื่อกลับไปยังหน้าหลักของรายวิชา ระบบจะแสดงชื่อหนังสือที่ได้สร้างไว้

🕂 📔 แบบฝึกหัดการใช้งาน Google Drive 🖋

- 4. คลิกที่ชื่อหนังสือที่ได้สร้างไว้ เพื่อสร้าง Chapter ใส่ข้อมูลรายละเอียดต่างๆในหนังสือ
- 5. กรอกรายละเอียดในหัวข้อต่างๆดังนี้
  - Chapter title ชื่อหัวเรื่อง
  - Content รายละเอียดเนื้อหาขอแต่ละหัวเรื่อง สามารถแทรกรูปภาพ ไฟล์มีเดีย

|                   |    | ▼ Col                                                                                                    |
|-------------------|----|----------------------------------------------------------------------------------------------------|
| - Add new chapter |    |                                                                                                    |
| Chapter title     | .0 | แบบฝึกหัดที่ 1                                                                                                    |
| Subchapter        |    | <ul> <li>Only available once the first chapter has been created)</li> </ul>                                                                                         |
| Content           | .0 |                                                                                                    |
|                   |    | สำหรับอาจารย์ บุคลาคร                                                                                                    |
|                   |    | <u>GAFE</u> Account จะดูดกำทนดให้ไข้เป็นตัวเดียวกับ <u>BuasriID(</u> บัวศรีโอดี) ที่ท่านใช้อยู่ เช่น                                                                |
|                   |    | SWU Mail 6a suwimon@swu.ac.th                                                                                                    |
|                   |    | GAEE Account fie suwimon@g.swu.ac.th                                                                                                    |
|                   |    | 6. จากนั้นกำหนด Password ที่จะไข้เข้าสู่ระบบ <u>GAFE@SWU</u> โดยไม่จำเป็นต้องกำหนดรหัสผ่านเหมือนรหัสผ่านของบัวคริไอดี และรหัสผ่านต้องมีความ<br>อย่างน้อย 8 ด้วธิกษร |
|                   |    | Path: ol » li » p » span                                                                                                    |
| ▼ Tags            |    |                                                                                                    |
| Tags              |    | No selection                                                                                                    |
|                   |    | Enter tags                                                                                                    |
|                   |    |                                                                                                    |

- 6. เมื่อกรอกข้อมูลเรียบร้อย กดปุ่ม Save changes
- 7. ระบบจะแสดง Table of Contents เพิ่มขึ้นมา เพื่อใช้สำหรับเป็นกล่องเครื่องมือในการเพิ่ม Chapter อื่นๆต่อไป

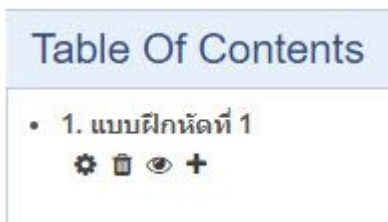

 หากต้องการเพิ่ม Chapter สามารถคลิกที่ + หลัง Chapter ก่อนหน้า จากนั้นทำตามขึ้นตอนการสร้าง Chapter ได้เลย

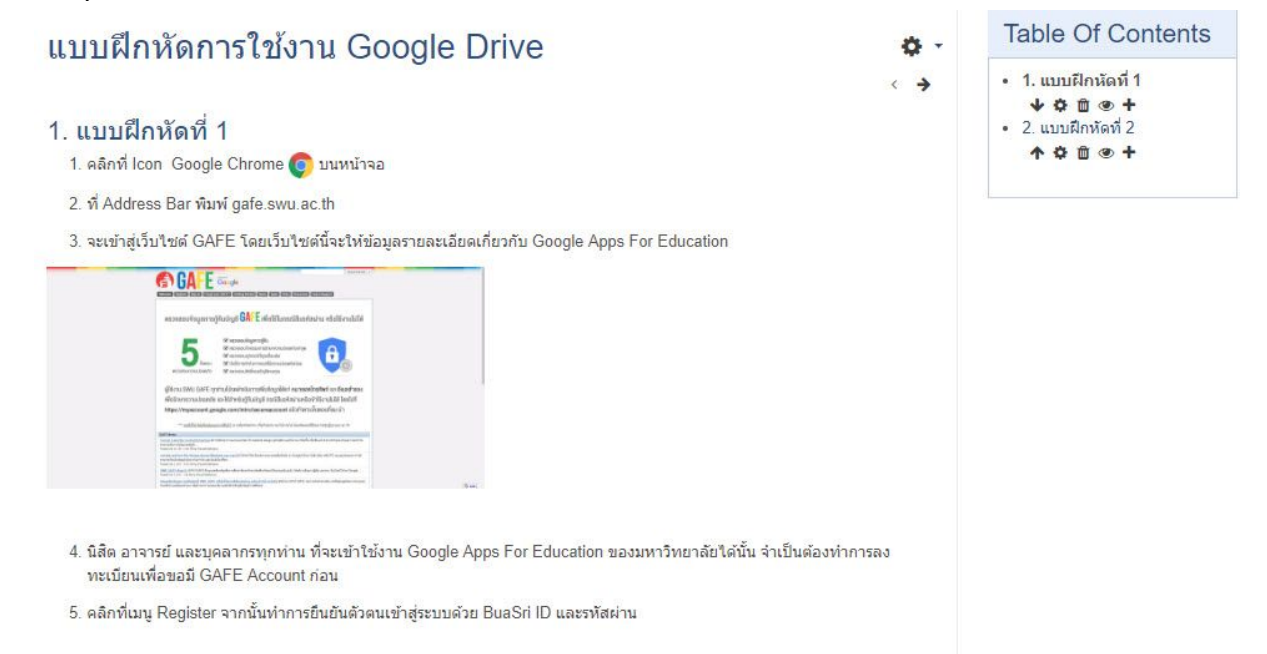

# การสร้างกิจกรรม Activity

ผู้สอนสามารถสร้างกิจกรรมเข้าในรายวิชาได้ตามที่ต้องการ โดยเพิ่มเข้าไปในเนื้อหารายวิชาแต่ละหัวข้อ/บท เรียน/สัปดาห์ เช่นการมอบหมายงาน การทำแบบทดสอบ เป็นต้น โดยก่อนการเพิ่ม แก้ไข ข้อมูลต้องทำการเปิด-ปิด โหมดการแก้ไขบทเรียนก่อนจึงจะพบกับเครื่องมือ

## การมอบทมายงาน Assignment

- 1. คลิก Add an activity or resource เลือก Assignment กดปุ่ม Add
- 2. กรอกข้อมูลดังนี้
  - Assignment name ชื่อหัวข้อการบ้าน
  - Description รายละเอียดของการบ้าน
  - Additional files แนบไฟล์เพิ่มเติม

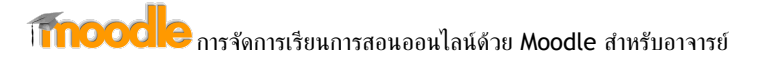

## Adding a new Assignment to Google Form •

| ✓ General                      |    | ▶ Expand all                                  |
|--------------------------------|----|-----------------------------------------------|
| Assignment name<br>Description | .0 |                                               |
|                                |    |                                               |
|                                |    | Path: p                                       |
| Additional files               | 0  | Maximum size for new files: 5MB               |
|                                |    | □ III III III III III III III III III I       |
|                                |    |                                               |
|                                |    | You can drag and drop files here to add them. |

#### 3. กำหนดวันส่งการบ้าน

- Allow submissions from
- Due date
- Cut-off date
- Remind me to grade by

Availability

วันที่สามารถส่งการบ้านได้ วันสุดท้ายของการส่งการบ้าน ถ้าเลยกำหนดผู้เรียนก็ ยังสามารถส่งได้ แต่ระบบจะแสดงว่าส่งล่าช้า ระบบจะไม่ให้ส่งการบ้านช้ากว่าที่กำหนดไว้ เตือนเพื่อตรวจการบ้าน

| Allow submissions from | 0 | 13 | \$ | June | \$ | 2019       | ¢ |
|------------------------|---|----|----|------|----|------------|---|
|                        |   | 00 | ¢  | 00   | ¢  | 🛗 🗷 Enable |   |
| Due date               | 0 | 20 | ¢  | June | ¢  | 2019       | ¢ |
|                        |   | 00 | ¢  | 00   | ¢  | 🛗 🗷 Enable |   |
| Cut-off date           | 0 | 13 | ¢  | June | ¢  | 2019       | ¢ |
|                        |   | 12 | ٥  | 00   | ¢  | 🛗 🗉 Enable |   |
| Remind me to grade by  | 0 | 27 | ¢  | June | ¢  | 2019       | ¢ |
|                        |   | 00 | ۵  | 00   | ¢  | 🛗 🗷 Enable |   |

- 4. สามารถเลือกได้ว่าจะให้ผู้เรียนส่งการบ้านรูปแบบใด
  - Online text พิมพ์ข้อความได้
  - File submissions แนบไฟล์เอกสาร

#### Submission types

| Submission types                 |   | Online text @ File submissions @ |
|----------------------------------|---|----------------------------------|
| Word limit                       | 0 | Enable                           |
| Maximum number of uploaded files | 0 | 1 +                              |
| Maximum submission size          | 0 | Course upload limit (5MB) +      |
| Accepted file types              | 0 |                                  |

5. เมื่อกรอกข้อมูลเรียบร้อย กดปุ่ม Save and return to course เพื่อกลับไปยังหน้าหลักของรายวิชา

| การบ้านครั้งที่ |
|-----------------|
| 1               |

- 1. ให้ศึกษาการใช้งานของเครื่องมือ Google Form
- 2. ทำสรุปการใช้งานแบบย่อคนละ 1 หน้ากระดาษ

### การตรวจงาน

ผู้สอนสามารถเข้าทำการตรวจงานและให้คะแนน หลังจากที่ผู้เรียนได้ส่งงานตามที่ได้รับมอบหมายไปแล้ว ผ่านระบบได้เลย

 คลิกที่ชื่อ Assignment ระบบจะแสดงหน้า Grading summary การบ้านครั้งที่ 1

| 1. ให้ศึกษาการใช้งานของเครื่องมือ Google Form |                                  |
|-----------------------------------------------|----------------------------------|
| 2. ทำสรุปการใช้งานแบบย่อคนละ 1 หน้ากระดาษ     |                                  |
| Test.pdf                                      |                                  |
| Grading summary                               |                                  |
|                                               |                                  |
| Participants                                  | 3                                |
| Drafts                                        | 0                                |
| Submitted                                     | 2                                |
| Needs grading                                 | 1                                |
| Due date                                      | Thursday, 20 June 2019, 12:00 AM |
| Time remaining                                | 1 day 12 hours                   |
|                                               | VIEW ALL SUBMISSIONS GRADE       |

2. คลิก View All Submissions เพื่อเข้าดูสถานะการส่งการบ้านของผู้เรียนแต่ละคน หรือกดปุ่ม Grade

#### เพื่อเข้าทำการตรวจการงาน

## การบ้านครั้งที่ 1

| Select | User<br>picture | First<br>name /<br>Surname | Email address           | Status                             | Grade                 | Edit              | Last<br>modified<br>(submission)    | File<br>submissions         | Submission<br>comments | La<br>m<br>(g         |
|--------|-----------------|----------------------------|-------------------------|------------------------------------|-----------------------|-------------------|-------------------------------------|-----------------------------|------------------------|-----------------------|
|        | •               | l'm<br>Student 1           | iamstudent1@g.awu.ac.th | Submitted for grading              | GRADE                 | Edit <del>-</del> | Friday, 14<br>June 2019,<br>8:33 PM | Test.pdf                    | Comments<br>(1)        | 12                    |
| 1      | •               | l'm<br>Student 2           | iamstudent2@g.swu.ac.th | Submitted<br>for grading<br>Graded | GRADE<br>8.00 / 10.00 | Edit <del>-</del> | Friday, 14<br>June 2019,<br>9:13 PM | Exercise<br>of<br>GApps.pdf | Comments<br>(0)        | Fr<br>14<br>20<br>9:1 |
|        | •               | l'm<br>Student 3           | iamstudent3@g.swu.ac.th | No<br>submission                   | GRADE                 | Edit <del>-</del> |                                     |                             | Comments<br>(0)        | it.                   |

- 3. ระบบจะแสดงชื่อนักเรียน และสถานะการส่งงานของผู้เรียนแต่ละคน กดปุ่ม Grade เพื่อเข้าทำการตรวจงาน
- 4. ให้คะแนน และกรอกความคิดเห็นเกี่ยวกับชิ้นงาน จากนั้นกดปุ่ม Save Changes สามารถเลือกที่จะให้

## ระบบส่ง Notify ไปยังผู้เรียนได้อีกด้วย

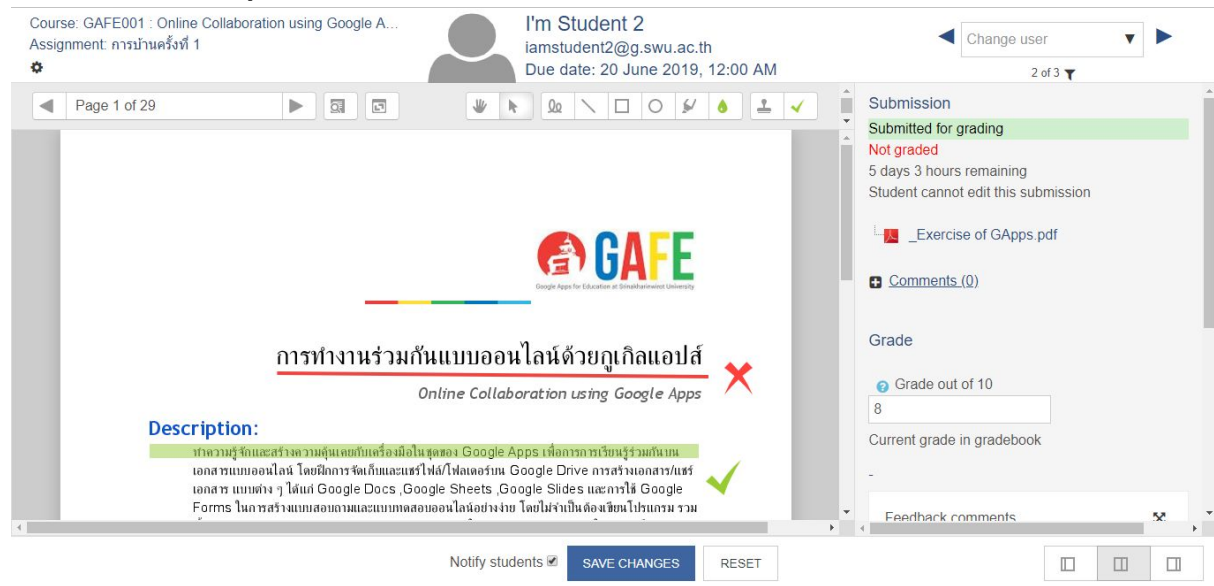

# การเพิ่มกระดานเสวนา Forum

### 1. คลิก Add an activity or resource เลือก Forum กดปุ่ม Add

- 2. กรอกข้อมูลดังนี้
  - Forum name ชื่อหัวข้อกระดานเสวนา
  - Description รายละเอียด
  - Forum type รูปแบบกระดาน
    - A single simple discussion เป็นกระทู้ที่มีหัวข้อเดียว
    - Each person posts one discussion หนึ่งคนหนึ่งกระทู้
    - Q and A forum ผู้สอนตั้งคำถามกระทู้หัวข้อใหม่ขึ้นได้เรื่อยๆ ผู้เรียนสามารถตอบกระทู้

เท่านั้น โดยหากต้องการเห็นคำตอบของคนอื่น จะต้องตอบคำถามก่อนเท่านั้น

- Standard forum displayed in a blog-like format กระทู้จะแสดงผลรูปแบบคล้าย บล็อก
- Standard forum for general use โดยจะเป็นกระดานเสวนาทั่วไปแบบปลายเปิด ระบบจะ default เป็นตัวนี้ไว้

## Adding a new Forum to Google Form o

| - General   |   |                                    | , Expand an |
|-------------|---|------------------------------------|-------------|
| Forum name  | 0 |                                    |             |
| Description |   |                                    |             |
|             |   |                                    |             |
|             |   |                                    |             |
|             |   | Path: p                            | , iii       |
|             |   | Display description on course page |             |
| Forum type  | 0 | Standard forum for genera 🕈        |             |

## 5. เมื่อกรอกข้อมูลเรียบร้อย กดปุ่ม Save and return to course เพื่อกลับไปยังหน้าหลักของรายวิชา

พูดคุยการใช้งานระบบ Google Form

เพื่อแลกเปลี่ยนพูดคุยเกี่ยวกับการใช้งานระบบ Google Form

### 6. คลิกที่ชื่อกระดานเสวนา หากต้องการตั้งกระทู้ กดปุ่ม Add a new discussion topic

พูดคุยการใช้งานระบบ Google Form

เพื่อแลกเปลี่ยนพูดคุยเกี่ยวกับการใช้งานระบบ Google Form

ADD A NEW DISCUSSION TOPIC

(There are no discussion topics yet in this forum)

- 7. กรอกข้อมูลดังนี้
  - Subject กำหนดหัวข้อกระทู้
  - Message ข้อความรายละเอียด

**Ö** -

Evnand all

| ✓ Your new disc | ssion topic                                              |
|-----------------|----------------------------------------------------------|
| Subject         |                                                          |
| Message         |                                                          |
|                 |                                                          |
|                 |                                                          |
|                 |                                                          |
|                 | Path: p                                                  |
|                 | Discussion subscription 0                                |
|                 | Pinned 🥥                                                 |
|                 | Send forum post notifications with no editing-time delay |
|                 |                                                          |
| Tags            | No selection                                             |
|                 | Enter tags V                                             |
|                 | POST TO FORUM CANCEL                                     |
| I               |                                                          |

8. เมื่อกรอกข้อมูลเรียบร้อย กดปุ่ม **Post to Forum** เพื่อกลับไปยังหน้ากระดานเสวนา พูดคุยการใช้งานระบบ Google Form

| ADD A NEW DISCUSSION TOPIC       |                 |         |                                            |
|----------------------------------|-----------------|---------|--------------------------------------------|
| Discussion                       | Started by      | Replies | Last post                                  |
| การกำหนดสิทธิ์ในระบบ Google Form | S I'm Teacher 1 | 0       | I'm Teacher 1<br>Thu, 13 Jun 2019, 3:47 PM |

# กิจกรรมแบบทดสอบ Quiz

เพื่อแลกเปลี่ยนพูดคุยเกี่ยวกับการใช้งานระบบ Google Form

- 1. คลิก Add an activity or resource เลือก Quiz กดปุ่ม Add
- 2. กรอกข้อมูลดังนี้
  - Name ชื่อแบบทดสอบ
  - Description คำอธิบายเกี่ยวกับแบบทดสอบ

## Adding a new Quiz to Google Drive •

| - Conorol   |    |                                    | Expand all |
|-------------|----|------------------------------------|------------|
| General     |    |                                    |            |
| Name        | .0 |                                    |            |
| Description |    |                                    |            |
|             |    |                                    |            |
|             |    |                                    |            |
|             |    | Pathio                             |            |
|             |    | Display description on course page |            |

3. ที่ Review options กำหนดการเห็นค่าต่างๆ ของนักเรียน (ละแนน comment feedback) หลังการทำ แบบทดสอบ

| <ul> <li>Review options </li> </ul> |                               |                                                                                                    |                          |
|-------------------------------------|-------------------------------|----------------------------------------------------------------------------------------------------|--------------------------|
| During the attempt                  | Immediately after the attempt | Later, while the quiz is still open                                                                                                    | After the guiz is closed |
| The attempt                         | The attempt                   | Image: Strain Strain Strai | The attempt              |
| Whether correct (2)                 | Whether correct               | Whether correct                                                                                                    | Whether correct          |
| Marks 👩                             | Marks                         | Marks                                                                                                    | Marks                    |
| Specific feedback 👔                 | Specific feedback             | Specific feedback                                                                                                    | Specific feedback        |
| General feedback (2)                | General feedback              | General feedback                                                                                                    | General feedback         |
| Right answer                        | Right answer                  | Right answer                                                                                                    | Right answer             |
| Overall feedback (2)                | Overall feedback              | Overall feedback                                                                                                    | Overall feedback         |
|                                     |                               |                                                                                                    |                          |

4. เมื่อกรอกข้อมูลเรียบร้อย กดปุ่ม Save and return to course เพื่อกลับไปยังหน้าหลักของรายวิชา ระบบจะแสดงชื่อแบบทดสอบที่ได้สร้างไว้

🕂 ళ แบบทดสอบก่อนการอบรมการใช้งาน Google Apps 🖋

เพื่อวัดระดับความเข้าใจก่อนการอบรมการใช้งาน Google Apps

5. คลิกที่ชื่อแบบทดสอบที่ได้สร้างไว้ เพื่อสร้างข้อคำถามในแบบทดสอบ

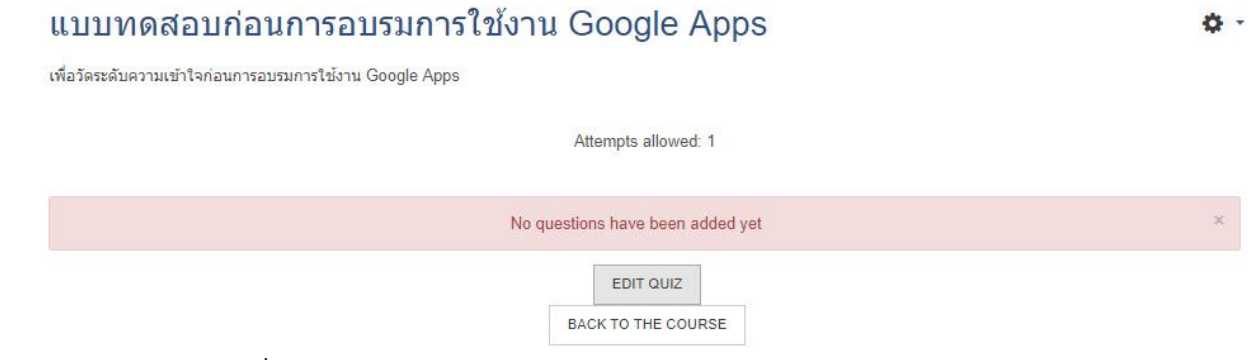

6. กดปุ่ม Edit Quiz เพื่อเข้าสู่หน้าการสร้างข้อคำถาม คลิกเลือก Add เลือก a new question

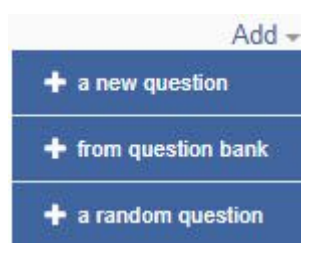

7. จะมีหน้าต่างให้เลือกรูปแบบข้อคำถามชนิดต่างๆ

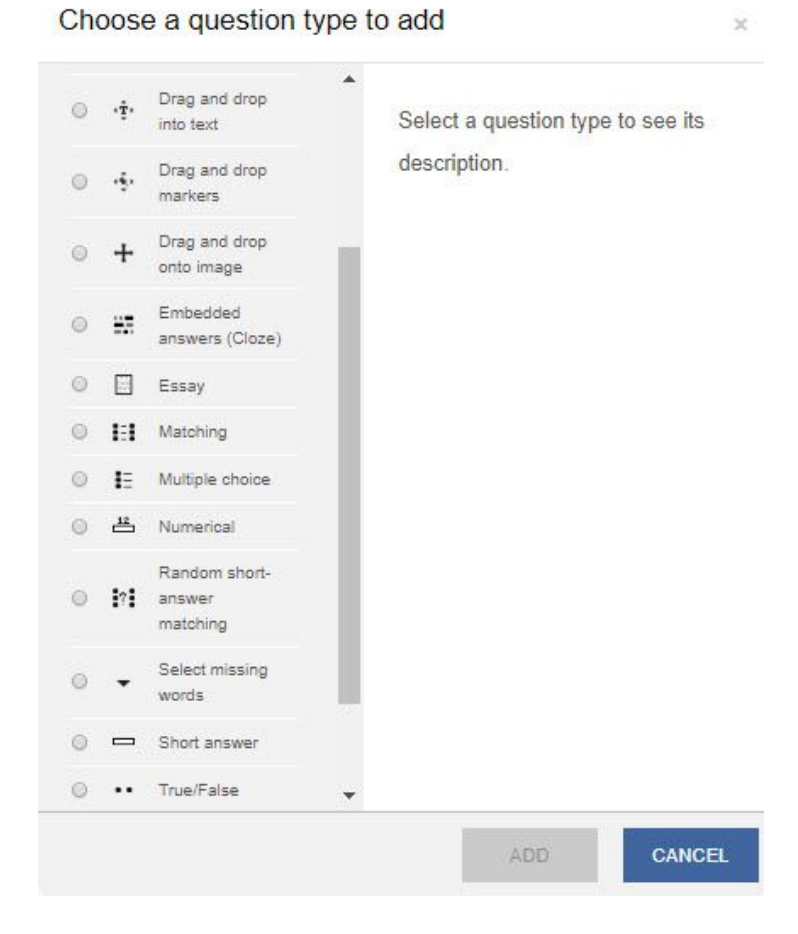

#### <u>การสร้างข้อคำถามแบบหลายตัวเลือก Multiple choice</u>

- 1. คลิกเลือก Mutiple choice กดปุ่ม Add
- 2. ข้อคำถามกรอกข้อมูลดังนี้
  - Question name ชื่อข้อคำถาม
  - Question text ข้อคำถาม
  - Default mark คะแนน
  - General feedback ข้อความ feedback
  - One or Multiple answer? คำตอบที่ต้องการมีเพียงข้อเดียวหรือหลายข้อ
  - Shuffle สลับตัวเลือก
  - Number the choices รูปแบบคำตอบ

# Adding a Multiple choice question •

| Canadal                                   |                                                                              | ▶ Expand all |
|-------------------------------------------|------------------------------------------------------------------------------|--------------|
| * General                                 |                                                                              |              |
| Category                                  | Default for GAFE001                                                          |              |
| Question name                             | .0                                                                           |              |
| Question text                             |                                                                              |              |
|                                           |                                                                              |              |
|                                           |                                                                              |              |
|                                           |                                                                              |              |
|                                           |                                                                              |              |
|                                           | Path: p                                                                      |              |
| Default mark                              |                                                                              |              |
| General feedback                          |                                                                              |              |
|                                           |                                                                              |              |
|                                           |                                                                              |              |
|                                           | Path: p                                                                      |              |
| One or multiple answers?                  | One answer only                                                              |              |
|                                           | Shuffle the choices? <ul><li><b>○</b></li></ul>                              |              |
| Number the choices?                       | a., b., c., 🗢                                                                |              |
|                                           |                                                                              |              |
| <ol> <li>คำตอบกรอกข้อมูลดังนี้</li> </ol> |                                                                              |              |
| Choice     Crade                          | ไส่คำตอบในแต่ละช้อ<br>สำหะเวลาอยู่แหน หาวเป็นสำตามชื่อว สำหะเวเป็น 100%      |              |
| • Grade                                   | กาทนตราษะแนน ทากเป็นพาตอบที่ถูก กาทนตเป็น 100%<br>คำตอบที่ผิด กำหนดเป็น None |              |
| Feedback                                  | ข้อความ Feedback                                                             |              |
| - Answers                                 |                                                                              |              |
| Chains 1                                  |                                                                              |              |
| Choice 1                                  |                                                                              |              |
|                                           | Path: p                                                                      | •<br>        |
| Grade                                     | None 🗢                                                                       |              |
| Feedback                                  |                                                                              | 1            |
|                                           | Path: p                                                                      | ÷            |
| 4. เมื่อกรอกข้อมูลเรียบร้อย               | ย กดปุ่ม Save Changes เพื่อกลับไปยังหน้าหลักของคำถาม                         |              |

| Cart . |                                                 | 🔲 Shuffle 💡      |
|--------|-------------------------------------------------|------------------|
| Page 1 |                                                 | Add -            |
| 1      | 🚦 🏟 1 ข้อใดกล่าวถึง Gmail ใน G Suite ไม่ถูกต้อง | Q 🗰 1.00 🖋       |
|        |                                                 | Add <del>-</del> |

5. หากต้องการดูตัวอย่าง คลิก 🍳

| Question <b>1</b><br>Not yet<br>answered | หากต้องการ Share Calendar ให้สามารถแก้ไข events ได้เท่านั้นต้อง<br>กำหนด Permission ใด                                                                                                    |  |
|------------------------------------------|----------------------------------------------------------------------------------------------------|--|
| Marked out of<br>1.00                    | <ul> <li>Select one:</li> <li>A. Make changes AND manage sharing</li> <li>B. Make changes to events</li> <li>C. See Only free/busy (hide details)</li> <li>D. See all event details</li> </ul> |  |

#### <u>การสร้างข้อคำถามแบบถูก-ผิด True/False</u>

- 1. คลิกเลือก True/False กดปุ่ม Add
- 2. ข้อคำถามกรอกข้อมูลดังนี้
  - Question name ชื่อข้อคำถาม
  - Question text ข้อคำถาม
  - Default mark คะแนน
  - General feedback ข้อความ feedback

## Adding a True/False question •

| - General                                       |                   | ▶ Expand all                                                                   |
|-------------------------------------------------|-------------------|--------------------------------------------------------------------------------|
| Category                                        |                   | Default for GAFE001 (2)                                                        |
| Question name                                   | .0                |                                                                                |
| Question text                                   | 0                 |                                                                                |
|                                                 |                   |                                                                                |
| Default mark                                    | .0                | 1                                                                              |
| General feedback                                | 0                 | Paragraph • B I II II 0 2 2 1 1                                                |
|                                                 |                   | Path: p                                                                        |
| คำตอบกรอกข้อมูลดัง<br>● Correct a<br>● Feedback | นี้<br>nswer<br>เ | ใส่คำตอบที่ถูก คือ True หรือ False<br>ข้อความ feedback กรณีตอบ True หรือ False |

3.

| Correct answer                     | False ¢                       |   |
|------------------------------------|-------------------------------|---|
| Feedback for the response 'True'.  | Paragraph 💌 B I 🗄 🗄 🔗 🖉 🖬 🖬 🖻 |   |
|                                    |                               | - |
|                                    |                               |   |
|                                    |                               |   |
|                                    | Path: p                       |   |
| Feedback for the response 'False'. | Paragraph 💌 🖪 🖌 🔚 🖅 🖉 🖉 🖬 🖪 🕑 |   |
|                                    |                               |   |
|                                    |                               |   |
|                                    |                               |   |

4. เมื่อกรอกข้อมูลเรียบร้อย กดปุ่ม Save Changes เพื่อกลับไปยังหน้าหลักของคำถาม

Path: p

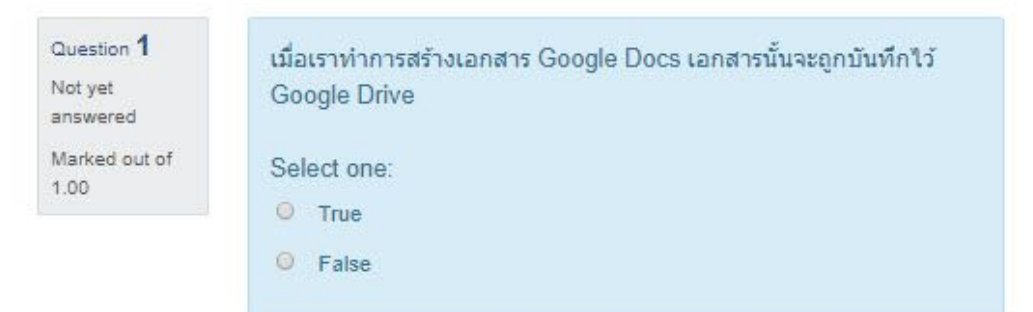

### <u>การสร้างข้อคำถามแบบตอบสั้น Short answer</u>

- 1. คลิกเลือก Short answer กดปุ่ม Add
- 2. ข้อคำถามกรอกข้อมูลดังนี้
  - Question name ชื่อข้อคำถาม
  - Question text ข้อคำถาม
  - Default mark คะแนน
  - General feedback ข้อความ feedback
  - Case sensitivity ตัวอักษรพิมพ์ใหญ่หรือเล็กถือเป็นคนละตัวหรือไม่

## Adding a short answer question •

| ▼ General                 | ▶ Expa                                                                                | nd all |
|---------------------------|---------------------------------------------------------------------------------------|--------|
| Category<br>Question name | Default for GAFE001 (3)                                                               |        |
| Question text             |                                                                                       |        |
|                           |                                                                                       |        |
| Default mark              | Path: p                                                                               | đ      |
| General feedback          |                                                                                       |        |
|                           | Path: p                                                                               | li.    |
| Case sensitivity          | No, case is unimportant 🗢                                                             |        |
| คำตอบกรอกข้อมูลดังนี้     | ใส่คำตอบที่ถูก<br>กำหนดค่าคะแนน หากเป็นคำตอบที่ถูก กำหนดเป็น 100%<br>ข้อความ feedback |        |
| Answer 1                  | Answer 1 Grade None ¢                                                                 |        |
| Feedback                  |                                                                                       |        |

Path: p

3.

## 4. เมื่อกรอกข้อมูลเรียบร้อย กดปุ่ม Save Changes เพื่อกลับไปยังหน้าหลักของคำถาม

| Marked out of | Question <b>1</b><br>Not yet<br>answered<br>Marked out of | GAFE ย่อมาจากคำใด<br>Answer: |  |
|---------------|-----------------------------------------------------------|------------------------------|--|
|---------------|-----------------------------------------------------------|------------------------------|--|

### <u>การสร้างข้อคำถามแบบจับคู่ Matching</u>

- 1. คลิกเลือก Matching กดปุ่ม Add
- 2. ข้อคำถามกรอกข้อมูลดังนี้

3.

- Question name ชื่อข้อคำถาม
- Question text ข้อคำถาม เช่น จงจับคู่คำถามกับคำตอบให้ถูกต้อง
- Default mark คะแนน
- General feedback ข้อความ feedback

### Adding a Matching question •

| - Conorol                           | ▶ Ex                                                                                                    | pand all |
|-------------------------------------|----------------------------------------------------------------------------------------------------|----------|
| General                             |                                                                                                    |          |
| Category                            | Default for GAFE001 (4)                                                                                                    |          |
| Question name                       | .0                                                                                                    |          |
| Question text                       |                                                                                                    |          |
|                                     |                                                                                                    |          |
|                                     | Path:p                                                                                                    |          |
| Default mark                        | <u>0</u> 1                                                                                                    |          |
| General feedback                    | Paragraph ▼ B I I II II II II II II II II II II II                                                                                                    |          |
|                                     | Path p                                                                                                    |          |
|                                     | 🖉 Shuffle 👩                                                                                                    |          |
| คำตอบกรอกข้อมูลดังนี้<br>• Ouestion | ดำอาน โดยสามารถแทรกรูปอาพได้                                                                                                    |          |
| <ul> <li>Answer</li> </ul>          | ។ កោស សេខតាសារពតេយរាជរូបអាសេរ<br>គាំពេសារ                                                                                                    |          |
| <ul> <li>Answers</li> </ul>         |                                                                                                    |          |
| Available choices                   | You must provide at least two questions and three answers. You can provide extra wrong answers by giving an answer with a blank question. Entries where both the question and the answer are blank will be ignored. |          |
| Question 1                          |                                                                                                    |          |
|                                     | Path: p                                                                                                    |          |
| Answer                              |                                                                                                    |          |

4. เมื่อกรอกข้อมูลเรียบร้อย กดปุ่ม Save Changes เพื่อกลับไปยังหน้าหลักของคำถาม

| Question <b>1</b><br>Not yet<br>answered | จับคู่ Google App<br>Office | อร ที่มีลักษณะการท่ | างานที่เหมือนกับ Microsoft |
|------------------------------------------|-----------------------------|---------------------|----------------------------|
| Marked out of<br>1.00                    | Google Sheet                | Choose              | ¢                          |
|                                          | Google Doc                  | Choose              | •                          |
|                                          | Google Silde                | Choose              | \$                         |

## <u>การสร้างข้อคำถามแบบบรรยาย Essay</u>

- 1. คลิกเลือก Essay กดปุ่ม Add
- 2. ข้อคำถามกรอกข้อมูลดังนี้
  - Question name ชื่อข้อคำถาม
  - Question text ข้อคำถาม
  - Default mark คะแนน
  - General feedback ข้อความ feedback

Adding an Essay question •

| - General        |    |                               | ⊭ Expand an |
|------------------|----|-------------------------------|-------------|
| Category         |    | Default for GAFE001 (5)       |             |
| Question name    | .0 |                               |             |
| Question text    | .0 | B I ∷ ∷ B I ⊡ D               |             |
|                  |    |                               |             |
|                  |    |                               |             |
|                  |    |                               |             |
|                  |    |                               |             |
| Defectioned      |    | Path:p                        | ji.         |
| Default mark     |    | 1                             |             |
| General feedback | 0  | Paragraph * B I 🗄 🗄 🖉 🖉 🖬 🖬 🖻 |             |
|                  |    |                               |             |
|                  |    |                               |             |
|                  |    |                               |             |
|                  |    | Path: p                       | 1           |

- กำหนดรูปแบบคำตอบดังนี้
  - Response format รูปแบบกล่องคำตอบ
  - Require text บังคับต้องใส่ข้อมูล
  - Input box size ขนาดของคำตอบ
  - Allow attachment ให้มีการแนบไฟล์

Economic all

| <ul> <li>Response Options</li> </ul> |                               |
|--------------------------------------|-------------------------------|
| Response format                      | HTML editor +                 |
| Require text                         | Require the student to entr + |
| Input box size                       | 15 lines +                    |
| Allow attachments                    | No ¢                          |
| Require attachments 0                | Attachments are optional      |

4. เมื่อกรอกข้อมูลเรียบร้อย กดปุ่ม Save Changes เพื่อกลับไปยังหน้าหลักของคำถาม

| Question 1<br>Not yet<br>answered<br>Marked out of<br>5.00 | ນອກນ    | ไระโยชน์ขอ | งการนำ | n Googl | le App | os ไป | ใช้งา | านชีวิต | าประ | จำวัน |      |
|------------------------------------------------------------|---------|------------|--------|---------|--------|-------|-------|---------|------|-------|------|
| 0.00                                                       |         | Paragraph  | Ψſ     | BI      | Ξ      | E     |       |         |      |       | E    |
|                                                            |         |            |        |         |        |       |       |         |      |       |      |
|                                                            | Path: ( | P          |        |         |        |       |       |         |      |       | الد. |

## คลังข้อสอบ

ในระบบ Moodle 1 รายวิชา จะมีคลังข้อสอบ 1 คลัง การสอบแต่ละครั้งจะต้องเลือกข้อสอบจากคลังข้อสอบ นี้ โดยในคลังข้อสอบสามารถกำหนดหมวดหมู่ เพื่อความสะดวกในการนำไปใช้งาน

# การสร้างหมวดหมู่ข้อสอบ

- 1. ที่เครื่องมือจัดการรายวิชาเมนูรูปฟันเฟือง 환 คลิกเลือก More ...
- ที่ Tab Course administrator ในส่วนของ Question bank เลือก Categories

Question bank

Questions Categories Import Export

- 3. กรอกชื่อหมวดหมู่ และ คำอธิบายหมวดหมู่
- 4. กดปุ่ม Add category

| Parent category | 0  | Default for GAFE001 (6) |  |
|-----------------|----|-------------------------|--|
| Name            | .0 |                         |  |
| Category info   |    |                         |  |
|                 |    | Path: p                 |  |

### 5. รายการแสดงหมวดหมู่ในคลังข้อสอบที่ได้สร้างไว้

Questions Categories Import Export

## Edit categories o

Question categories for 'Course: GAFE001 : Online Collaboration using Google Apps'

• Default for GAFE001 (6) The default category for questions shared in context 'GAFE001'. û 🌣 + • Test Cat1 (3) 🛍 🌣 🛧 ✔ → • Test Cat2 (0) 🛱 🏟 🛧 ->

# การสร้างข้อสอบในคลังข้อสอบ

- ที่เครื่องมือจัดการรายวิชาเมนูรูปฟันเฟือง คลิกเลือก More ...
   ที่ Tab Course administrator ในส่วนของ Question bank เลือก Questions

| Question bank                                                  |                                           |                                                 |
|----------------------------------------------------------------|-------------------------------------------|-------------------------------------------------|
| Select a category: Test Cat1 (3) +                             |                                           |                                                 |
| Show question text in the question list<br>Search options ▼    |                                           |                                                 |
| Also show questions from subcategories Also show old questions |                                           |                                                 |
| CREATE A NEW QUESTION                                          |                                           |                                                 |
|                                                                | Created by<br>First name / Surname / Date | Last modified by<br>First name / Surname / Date |
| □ + dddd                                                       | I'm Teacher 1<br>13 June 2019, 9:56 AM    | I'm Teacher 1<br>13 June 2019, 9:56 AM          |
| ddddd                                                          |                                           |                                                 |
| ■ ☷ 1                                                          |                                           | I'm Teacher 1<br>14 June 2019, 10:14 PM         |
| 1+1=?                                                          |                                           |                                                 |
| □ 1 2                                                          | I'm Teacher 1<br>↓ 14 June 2019, 10:16 PM | I'm Teacher 1<br>14 June 2019, 10:16 PM         |
| 2+2=?                                                          |                                           |                                                 |
| With selected:                                                 |                                           |                                                 |

- 3. ที่ Select a category ให้ทำการเลือกหมวดหมู่ที่ต้องการ
- 4. กดปุ่ม Create a new question <u>ทำการสร้างข้อสอบตามชั้นตอนที่ได้กล่าวไปแล้ว</u>

# เพิ่มข้อสอบจากคลังข้อสอบเข้าแบบทดสอบ

- 1. คลิกเลือกแบบทดสอบที่ได้สร้างไว้ กดปุ่ม Edit quiz
- 2. คลิกเลือก Add เลือก from question bank

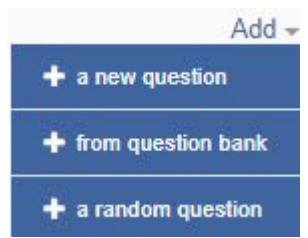

- 3. ที่ Select a category เลือกหมวดหมู่ที่ต้องการจะเลือกข้อสอบ
- 4. ทำการเลือกข้อสอบที่ต้องการ กดปุ่ม Add selected questions to the quiz

Add from the question bank at the end

| Select a category: Default for GAFE001 (6) +                                               |   |
|--------------------------------------------------------------------------------------------|---|
| The default category for questions shared in context 'GAFE001'.                            |   |
| Search options 👻                                                                           |   |
| ✓ Also show questions from subcategories                                                   |   |
| Also show old questions                                                                    |   |
| T •Question                                                                                |   |
| 🛨 🗏 🔠 🌀 บอกประโยชน์ของการนำ Google Apps ไปใช้งานชีวิตประจำวัน                              | Q |
| 🛨 🗆 📰 5 จับคู่ Google Apps ที่มีลักษณะการทำงานที่เหมือนกับ Microsoft Office                | Q |
| + 🗏 🔚 1 ช่อใดกล่าวถึง Gmail ใน G Suite ไม่ถูกต้อง                                          | Q |
| 🛨 🗆 🗈 2 หากต้องการ Share Calendar ให้สามารถแก้ไข events ได้เท่านั้นต้องกำหนด Permission ใด | Q |
| + 🕮 🛥 4. GAFE ฮ่อมาจากคำใด                                                                 | Q |
| 🛨 🗆 💀 3 เมื่อเราทำการสร้างเอกสาร Google Docs เอกสารนั้นจะถูกบันทึกไว้ Google Drive         | Q |
| ADD SELECTED QUESTIONS TO THE QUIZ                                                         |   |

# การลงทะเบียนผู้เรียน

ผู้สอนสามารถเข้าทำการจัดการกับผู้เรียนในรายวิชานั้นๆ ได้หลายวิธีไม่ว่าจะเป็นการที่ผู้สอนลงทะเบียนเรียน ให้กับผู้เรียน หรือเปิดระบบให้ผู้เรียนลงทะเบียนเรียนเข้ามาด้วยตนเอง หรือกำหนดให้บุคคลทั่วไป ผู้เรียนที่สนใจเข้า เรียนโดยไม่ต้องลงทะเบียน

- 9. ที่เครื่องมือจัดการรายวิชาเมนูรูปฟันเฟือง 篰 คลิกเลือก More ...
- 10. หน้า Course administration คลิกเลือก Tab Users ซึ่งจะเป็นเมนูสำหรับจัดการสมาชิกทั้งหมด

| Course adm            | ninistra | ation                                                        |
|-----------------------|----------|--------------------------------------------------------------|
| Course administration | Users    |                                                              |
| Users                 |          | Enrolled users<br>Enrolment methods<br>Groups<br>Other users |
| Permissions           |          | Check permissions                                            |

# Manual enrolment

ผู้สอนเป็นผู้ลงทะเบียนเรียนให้กับผู้เรียนเองทีละคน

- 1. ที่ Tab Users คลิกเลือกเมนู Enrolled user ระบบจะแสดงข้อมูลของสมาชิกทั้งหมดในรายวิชานั้นๆ ที่ ได้ลงทะเบียนไว้
- 2. กดปุ่ม Enrol users เพื่อเข้าทำการลงทะเบียน

### Enrolled users

| I'm T                    | eacher 1<br>eacher1@g.swu.ac.th | 13 secs               | Teacher 💼<br>Course creator | 2+ |        | Manual enrolments enrolled<br>11:05 AM | l Tuesday, 11 June 2019<br>🌣 💼 |
|--------------------------|---------------------------------|-----------------------|-----------------------------|----|--------|----------------------------------------|--------------------------------|
| First name<br>Email addr | / Surname≜ /<br>ess             | Last access to course | Roles                       |    | Groups | Enrolment methods                      |                                |
| Group                    | All participants                | ♦ Status              | All                         | ¢  | FILT   | ER RESET                               |                                |
| Search                   |                                 | Enrolment r           | All                         |    | ¢ Role | All                                    | ۵                              |

- 3. ที่ Assign roles เลือก **Student**
- 4. ค้นหารายชื่อผู้ที่ต้องการเพิ่ม จากนั้นกดปุ่ม Search
- 5. เมื่อพบรายชื่อ<sup>ท</sup>ี่ต้องการ กดปุ่ม Enrol ที่ด้านขวาของแต่ละรายชื่อ
- 6. เมื่อดำเนินการเรียบร้อยแล้ว กดปุ่ม Finish enrilling user

| Enrol users                        | ×                      |
|------------------------------------|------------------------|
| Assign roles None                  | ]                      |
| 3483 users found                   |                        |
| •                                  | ENROL                  |
| •                                  | ENROL                  |
| ຈລລາເໝ່ -<br>bc601010019@swu.ac.th | ENROL                  |
| My Staff 01<br>staff01@swu.ac.th   | ENROL                  |
| train 01<br>train01@g.swu.ac.th    | ENROL                  |
|                                    | FINISH ENROLLING USERS |

7. ระบบจะแสดงรายชื่อที่ได้เพิ่มในรายชื่อสมาชิกรายวิชา

|   | I'm Student 1           |       | Student m |     | Manual enrolments from Friday, 14 June 201 | 9, |   |
|---|-------------------------|-------|-----------|-----|--------------------------------------------|----|---|
| 0 | iamstudent1@g.awu.ac.th | Never | Student E | £.+ | 12:00 AM                                   | ¢  | Û |

- 8. การลบสมาชิก คลิกที่รูป**ถังขยะ** ที่ด้านขวาของแต่ละรายชื่อ
- 9. ระบบจะถามเพื่อทำการยืนยันการลบรายชื่อ ให้กดปุ่ม Continute หรือ Cancel

## Self enrolment

ผู้สอนสามารถเปิดให้ผู้เรียนลงทะเบียนเรียนด้วยตนเองในรายวิชาที่กำหนด

- 1. ที่ Tab Users คลิกเลือกเมนู Enrolment methods
- 2. ที่ Self enrolment คลิกที่ภาพ 👁 หรือ 🛷 เพื่อเปิด-ปิดการใช้งาน
- 3. เมื่อเปิดการใช้งาน Self enrolment ให้คลิกที่ 💇 เพื่อเข้าทำการตั้งค่า

### Enrolment methods

| Name              | Users | Up/Down    | Edit   |
|-------------------|-------|------------|--------|
| Manual enrolments | 2     | *          | 2+ Q   |
| Guest access      | 0     | <b>↑</b> ↓ | 1 B B  |
| Self enrolment    | 0     | <b>↑</b>   | D 40 🗘 |

Add method Choose...

- 4. กรอกข้อมูลต่างๆ ดังนี้
  - Enrolment Key ตั้งรหัสผ่านสำหรับลงทะเบียน
  - Default assigned role เลือกเป็น Student

¢

- Start date วันแรกการลงทะเบียน
- End date วันสุดท้ายการลงทะเบียน
- Max enrolled user จำนวนสมาชิกสูงสุด
- Custom welcome message ข้อความตอนรับ

#### Self enrolment

✓ Self enrolment

| Custom instance name            |   | <b>I</b>  |                                       | ]    |                               |                     |       |           |        |   |
|---------------------------------|---|-----------|---------------------------------------|------|-------------------------------|---------------------|-------|-----------|--------|---|
| Allow existing enrolments       | 0 | Yes       |                                       | \$   |                               |                     |       |           |        |   |
| Allow new enrolments            | 0 | Yes       |                                       | ¢    |                               |                     |       |           |        |   |
| Enrolment key                   | 0 | Click to  | enter text 🖋 👁                        |      |                               |                     |       |           |        |   |
| Use group enrolment keys        | 0 | No        |                                       | ¢    |                               |                     |       |           |        |   |
| Default assigned role           |   | Studer    | t                                     | ٠    |                               |                     |       |           |        |   |
| Enrolment duration              | 0 | 0         | days                                  |      | ¢                             | Enable              |       |           |        |   |
| Notify before enrolment expires | 0 | No        |                                       | ¢    |                               |                     |       |           |        |   |
| Notification threshold          | 0 | 1         | days                                  |      | ¢                             |                     |       |           |        |   |
| Start date                      | 0 | 14        |                                       | ¢    | June                          |                     | \$    | 201       | 19     | ¢ |
|                                 |   | 11        |                                       | ¢    | 30                            |                     | \$    | <b>**</b> | Enable |   |
| End date                        | 0 | 14        |                                       | ¢    | June                          |                     | ۰     | 201       | 19     | ¢ |
|                                 |   | 11        |                                       | ¢    | 30                            |                     | ٠     | 1         | Enable |   |
| Unenrol inactive after          | 0 | Never     |                                       | ¢    |                               |                     |       |           |        |   |
| Max enrolled users              | 0 | 0         |                                       |      |                               |                     |       |           |        |   |
| Send course welcome message     | 0 | From t    | ne course contact                     | ¢    |                               |                     |       |           |        |   |
| Custom welcome message          | 0 | ยินดีต้อน | รับเข้าสู่รายวิชา <mark>GAFE</mark> I | 001: | On <mark>line Collab</mark> o | ration using Google | e App | IS        |        |   |
|                                 |   |           |                                       |      |                               |                     |       |           |        |   |
|                                 |   |           |                                       |      |                               |                     |       |           |        |   |
|                                 |   |           |                                       |      |                               |                     |       | 11        |        |   |

5. เมื่อการตั้งค่าเรียบร้อยแล้ว กดปุ่ม Save Changes

## **Guest access**

ผู้สอนสามารถเปิดให้บุคคลทั่วไปที่สนใจ สามารถเข้าเรียนในรายวิชาได้โดยไม่ต้องลงทะเบียน

- 1. ที่ Tab Users คลิกเลือกเมนู Enrolment methods
- 2. ที่ Guest access คลิกที่ภาพ 👁 หรือ 🐼 เพื่อเปิด-ปิดการใช้งาน

## การจัดการคะแนน

้จะเป็นส่วนของการรวบรวมคะแนนทั้งหมดของทุกกิจกรรมของผู้เรียนในรายวิชา ไว้สำหรับผู้สอนสามารถเข้า จัดการคะแนนได้

# การแก้ไขคะแนน

- 1. ที่เครื่องมือจัดการรายวิชาเมนูรูปฟันเพือง 🏶 กลิกเลือก Gradebook setup

ิคลิกเลือก Gradebook setup

- 2. คลิกที่ Tab View > Grader report
- 3. คลิกที่รูป **ดินสอ** หลังชื่อของผู้เรียนหรือ Activity ที่ต้องการแก้ไข

| view Setup Setue                                                        | 63 Louors I    | inport Export                                                                                  |                                                                             |                         |                       |                   |                                   |                                                            |
|-------------------------------------------------------------------------|----------------|------------------------------------------------------------------------------------------------|-----------------------------------------------------------------------------|-------------------------|-----------------------|-------------------|-----------------------------------|------------------------------------------------------------|
| Grader report Grade                                                     | e history Outc | omes report Overview report                                                                    | Single view User report                                                     |                         |                       |                   |                                   |                                                            |
| Il participants:                                                        | : 3/3          |                                                                                                |                                                                             |                         |                       |                   |                                   |                                                            |
| rst name All A<br>urname All A                                          | A B C D E      | F G H I J K L M N O P                                                                          | Q R S T U V W X Y Z                                                         |                         |                       |                   |                                   |                                                            |
|                                                                         |                |                                                                                                | Q K 3 I U Y W X I Z                                                         |                         |                       |                   |                                   |                                                            |
|                                                                         |                |                                                                                                | GAFE001 : Online Colla                                                      |                         |                       |                   |                                   |                                                            |
| Surname A First name                                                    |                | Email address                                                                                  | GAFE001 : Online Colla –                                                    | 👃 การบ้านครั้งที่ 1 🜩 🖋 | 🛃 แบบทดสอบหลังการอบรม | ÷ /               | 😂 การบ้านครั้งที่ 2 🗢 🖋           | ∑ Course total 🗢 🖋                                         |
| Surname  First name I'm Student 1                                       | ₩ /            | Email address<br>iamstudent1@g awu ac.th                                                       | GAFE001 : Online Colla →                                                    | 🍓 การบ้านครั้งที่ 1 🖨 🖋 | ≷ แบบทดสอบหลังการอบรม | <b>≑ ∮</b><br>- Q | 🜲 การบ้านครั้งที่ 2 💠 🖋           | ∑ Course total 🗢 🖋                                         |
| Surname  First name I'm Student 1 I'm Student 2                         | ₩ /<br>₩ /     | Email address<br>iamstudent1@g awu ac th<br>iamstudent2@g swu ac th                            | GAFE001 : Online Colla<br>илични али/алитиализ      • • •<br>• • •<br>• • • | ดารปานครั้งที่ 1 \$ 2   | แบบทดสอบหลังการอบรม   | ≑ ₽<br>- Q<br>- Q | 🌡 การบ่านครั้งที่ 2 💠 🌶<br>-<br>- | ∑ Course total ♦ ✔<br>8.00                                 |
| Surname A First name<br>Tim Student 1<br>Tim Student 2<br>Tim Student 3 | = /<br>= /     | Email address<br>lamstudent1@g awu.ac.th<br>lamstudent2@g swu.ac.th<br>lamstudent2@g swu.ac.th | GAFE001 : Online Colla<br>⊮ ишиненацијачитизици ↓ /<br>- Q<br>- Q<br>- Q    | การบ้านตรั้งที่ 1 \$    | 👰 แบบทดสอบหลังการอบรม | ≑ ♂<br>- Q<br>- Q | 🌡 การบ้านตรั้งที่ 2 🗢 🆋<br>-<br>- | ∑ Course total <b>¢                                   </b> |

- 4. ผู้สอนสามารถแก้ไขคะแนนได้ที่ช่อง Grade โดยคลิกที่ช่อง Override ก่อนจึงจะสามารถแก้ไขคะแนนได้
- 5. เมื่อแก้ไขคะแนนเสร็จให้กดปุ่ม Save และกดปุ่ม Continue

|      | Grade item                                        | Grade category                                         | Range           | Grade | Feedback | Override | Exclude<br>All / None |
|------|---------------------------------------------------|--------------------------------------------------------|-----------------|-------|----------|----------|-----------------------|
|      | ✔<br>แบบทดสอบก่อนการอบรมการใช้<br>งาน Google Apps | GAFE001 : Online Collaboration<br>using Google Apps    | 0.00 -<br>10.00 | Q     |          |          |                       |
| ø    | 🜲 การบ้านครั้งที่ 1                               | GAFE001 : Online Collaboration<br>using Google Apps    | 0.00 -<br>10.00 | 8.00  |          |          |                       |
|      | แบบทดสอบหลังการอบรมการใช้งาน<br>Google Apps       | GAFE001 : Online Collaboration<br>using Google Apps    | 0.00 -<br>10.00 | Q     |          | 6        |                       |
| di l | 🌷 การบ้านครั้งที่ 2                               | GAFE001 : Online Collaboration<br>using Google Apps    | 0.00 -<br>10.00 |       |          |          |                       |
| di l | $\Sigma$ Course total                             | GAFE001 : Online Collaboration<br>using Google Apps    | 0.00 -<br>40.00 | 8.00  |          |          | 0                     |
|      |                                                   | Perform bulk insert For Empty grades      Insert value | 0               |       |          |          |                       |
|      |                                                   |                                                        |                 |       |          |          | SAVE                  |

# การ export คะแนนไปยัง Excel

- 1. ที่เครื่องมือจัดการรายวิชาเมนูรูปฟันเฟือง 🍄
- 2. คลิกที่ Tab Export เลือกรูปแบบการ Export
  - **OpenDocument spreadsheet** •
  - Plain text file
  - Excel spreadsheet
  - XML file

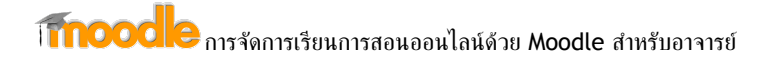

3. คลิกเลือก Activity ที่ต้องการ Export

| Export to OpenI          | Docume          | ent spread        | sheet    |
|--------------------------|-----------------|-------------------|----------|
| View Setup Scales Lett   | ters Import     | Export            |          |
| OpenDocument spreadsheet | Plain text file | Excel spreadsheet | XML file |
| ✓ Grade items to be inc  | cluded          |                   |          |

แบบทดสอบก่อนการอบรมการใช้งาน Google Apps
 การบ้านครั้งที่ 1
 แบบทดสอบหลังการอบรมการใช้งาน Google Apps
 การบ้านครั้งที่ 2
 Course total
 Select all/none

- 4. คลิก Export format option เป็นส่วนการตั้งค่ารูปแบบรายละเอียดของข้อมูลที่จะ Export ออกไป
  - Include feedback in export
     Exclude suspended users ()
     Grade export display types
     Real Percentage Letter
     2
- 5. กดปุ่ม Download จะได้ไฟล์ตามที่เลือกไว้

Export format options

| X  | 1 8 5-      | e - 6     | ÷                       |                    |           |             |                 |          | (                    | GAFE001 C         | Grades - Excel |                        |                         |                       |                  |               |                      | 1                                   | ? 🖭 ·            | - 8 | ×       |
|----|-------------|-----------|-------------------------|--------------------|-----------|-------------|-----------------|----------|----------------------|-------------------|----------------|------------------------|-------------------------|-----------------------|------------------|---------------|----------------------|-------------------------------------|------------------|-----|---------|
|    | FILE HOM    | IE INSEI  | rt page                 | E LAYOUT           | FORMUL    | AS DATA     | REVIE           | W VIEW   | / DEVELO             | PER               |                |                        |                         |                       |                  |               |                      |                                     |                  | S   | lign in |
| Pa | Cut         | t Painter | Calibri<br>B I <u>U</u> | •   11<br>•   11 • | • A • A   | = = =       | &> -<br>  €≣ +≣ | Wrap     | Text<br>: & Center 🔹 | General<br>\$ - 0 | % *   *;;8     | Conditio     Formattir | nal Format<br>g = Table | as Cell<br>• Styles • | €<br>Insert<br>▼ | Delete Format | ∑ AutoSu<br>↓ Fill * | m * Avr I<br>Sort & F<br>Filter * S | ind &<br>elect • |     |         |
|    | Clipboard   | ta i      |                         | Pont               | 14        |             | Align           | ment     | 14                   | P                 | umber          | (w)                    | Styles                  |                       |                  | Cells         |                      | Editing                             |                  |     |         |
| F  | 16 🔹        | : X       | √ f.                    | x                  |           |             |                 |          |                      |                   |                |                        |                         |                       |                  |               |                      |                                     |                  |     | $\sim$  |
| 1  | A           | в         | С                       | D                  | E         | F           | G               | н        | 1 I I                | J                 | K              | L                      | M                       | N                     | 0                | P             | Q                    | R S                                 | 1                | r   |         |
| 1  | First name  | Surname   | ID number               | Institution        | Departmen | Email addr  | Quiz: ແນນ       | Assignme | Quiz: แบบ /          | Assignme          | er Course to   | Last downloa           | ded from t              | his course            |                  |               |                      |                                     |                  |     | וור     |
| 2  | I'm Student | 1         |                         |                    |           | iamstuden - |                 | -        | -                    |                   | -              | 1560654855             |                         |                       |                  |               |                      |                                     |                  |     |         |
| 3  | I'm Student | 2         |                         |                    |           | iamstuden - |                 | 8        | -                    |                   | 8              | 1560654855             |                         |                       |                  |               |                      |                                     |                  |     |         |
| 4  | I'm Student | 3         |                         |                    |           | iamstuden - |                 | -        | -                    |                   | -              | 1560654855             |                         |                       |                  |               |                      |                                     |                  |     |         |
| 5  |             |           |                         |                    |           |             |                 |          |                      |                   |                |                        |                         |                       |                  |               |                      |                                     |                  |     |         |
| 0  |             |           |                         |                    |           |             |                 |          |                      |                   |                |                        |                         |                       |                  |               |                      |                                     |                  |     |         |

โรกออดได<sub>้การจัดการเรียนการสอนออนไลน์ด้วย Moodle สำหรับอาจารย์</sub>

#### รายงาน

ระบบจะรวบรวมรายงานสถิติต่างๆที่เกิดขึ้นภายในรายวิชา

Reports

Competency breakdown Logs Live logs Activity report Course participation Activity completion Statistics

## Logs

- 1. ที่เครื่องมือจัดการรายวิชาเมนูรูปฟันเฟือง 轮 คลิกเลือก More...
- 2. หน้า Course administration ในส่วนของ Reports เลือก Logs
- 3. ระบบจะแสดงรายการข้อมูลการใช้งานในรายวิชาตามเงื่อนไขที่กำหนด

| GAFE0                            | GAFE001 : Online Collabo + A |                  | All participants                    | \$         | All days                                        | ÷                                   | การบ้านครั้งที่ 1                                                                                                  | <ul> <li>All action</li> </ul> | ns     | +              |
|----------------------------------|------------------------------|------------------|-------------------------------------|------------|-------------------------------------------------|-------------------------------------|----------------------------------------------------------------------------------------------------|--------------------------------|--------|----------------|
| All sour                         | ces                          | \$               | All events                          | \$         | GET THE                                         | ESE LOGS                            |                                                                                                    |                                |        |                |
| Time                             | User<br>full<br>name         | Affected<br>user | I Event<br>context                  | Component  | t Eventnan                                      | ne Desc                             | ription                                                                                                    |                                | Origin | IP address     |
| 16<br><mark>Jun,</mark><br>19:38 | l'm<br>Teacher<br>1          | 1977).<br>       | Assignment:<br>การบ้านครั้งที่<br>1 | System     | Course mo<br>updated                            | odule The u<br>activi               | user with id '21488' updated<br>ty with course module id '2                                                        | d the 'assign'<br>726'.        | web    | 171.7.55.201   |
| 16<br>Jun,<br>08:48              | l'm<br>Student<br>2          |                  | Assignment:<br>การบ้านครั้งที่<br>1 | Assignment | the status<br>the submis<br>has been<br>viewed. | of The used of Signa Subm<br>with o | user with id '21479' has vie<br>iission status page for the a<br>course module id '2726'.                          | wed the<br>assignment          | web    | 27.130.223.225 |
| 16<br>Jun,<br>08:48              | l'm<br>Student<br>1          | -                | Assignment:<br>การบ้านครั้งที่<br>1 | Assignment | the status<br>the submis<br>has been<br>viewed. | of The usion subm<br>with o         | The user with id '12' has viewed the<br>submission status page for the assignment<br>with course module id '2726'. |                                | web    | 27.130.223.225 |
| 15<br>Jun,<br>22:07              | l'm<br>Teacher<br>1          | -                | Assignment:<br>การบ้านครั้งที่<br>1 | System     | Course mo<br>updated                            | odule The u<br>activi               | user with id '21488' updated<br>ty with course module id '2                                                        | d the 'assign'<br>726'.        | web    | 27.130.223.225 |
| 15<br>Jun,<br>22:06              | l'm<br>Teacher<br>1          | 100              | Assignment:<br>การบ้านครั้งที่<br>1 | Assignment | the status<br>the submis<br>has been<br>viewed. | of The usion subm<br>with (         | user with id '21488' has vie<br>iission status page for the a<br>course module id '2726'.                          | wed the<br>assignment          | web    | 27.130.223.225 |

# **Activity Report**

- 1. ที่เครื่องมือจัดการรายวิชาเมนูรูปฟันเฟือง 🍄 กลิกเลือก More...
- 2. หน้า Course administration ในส่วนของ Reports เลือก activity report
- 3. ระบบจะแสดงภาพรวมรายละเอียดข้อมูลการใช้งานของแต่ละกิจกรรม

### GAFE001 : Online Collaboration using Google Apps

Computed from logs since Tuesday, 6 October 2015, 10:06 AM.

| Activity                | Views         | Related blog entries | Last access                                        |
|-------------------------|---------------|----------------------|----------------------------------------------------|
| announcements           | -             | (#)                  |                                                    |
|                         | GAFE          |                      |                                                    |
| GAFEWebsite             | 12 by 1 users | -                    | Tuesday, 11 June 2019, 3:20 PM (6 days 18 hours)   |
| Register new GAFE       | 12            |                      |                                                    |
|                         | Google Dri    | ve Overview          |                                                    |
| Proverview              | 12 by 1 users |                      | Sunday, 16 June 2019, 8:21 PM (1 day 13 hours)     |
| 睯 การเข้าสู่ระบบ        | -             | -                    |                                                    |
| Manage Folder/File      | 2 by 1 users  |                      | Saturday, 15 June 2019, 9:27 PM (2 days 12 hours)  |
| Work Collaboration      | 1 by 1 users  | -                    | Thursday, 13 June 2019, 11:54 AM (4 days 22 hours) |
| Exercise of Google Apps | 3 by 1 users  | 123                  | Wednesday, 12 June 2019, 9:55 AM (6 days)          |

# Statistics

- 1. ที่เครื่องมือจัดการรายวิชาเมนูรูปฟันเฟือง 篰 คลิกเลือก More...
- 2. หน้า Course administration ในส่วนของ Reports เลือก Statistics
- 3. ระบบจะแสดงสถิติการเข้าใช้งาน View และ Post ของแต่ละกลุ่มสมาชิกในรายวิชา

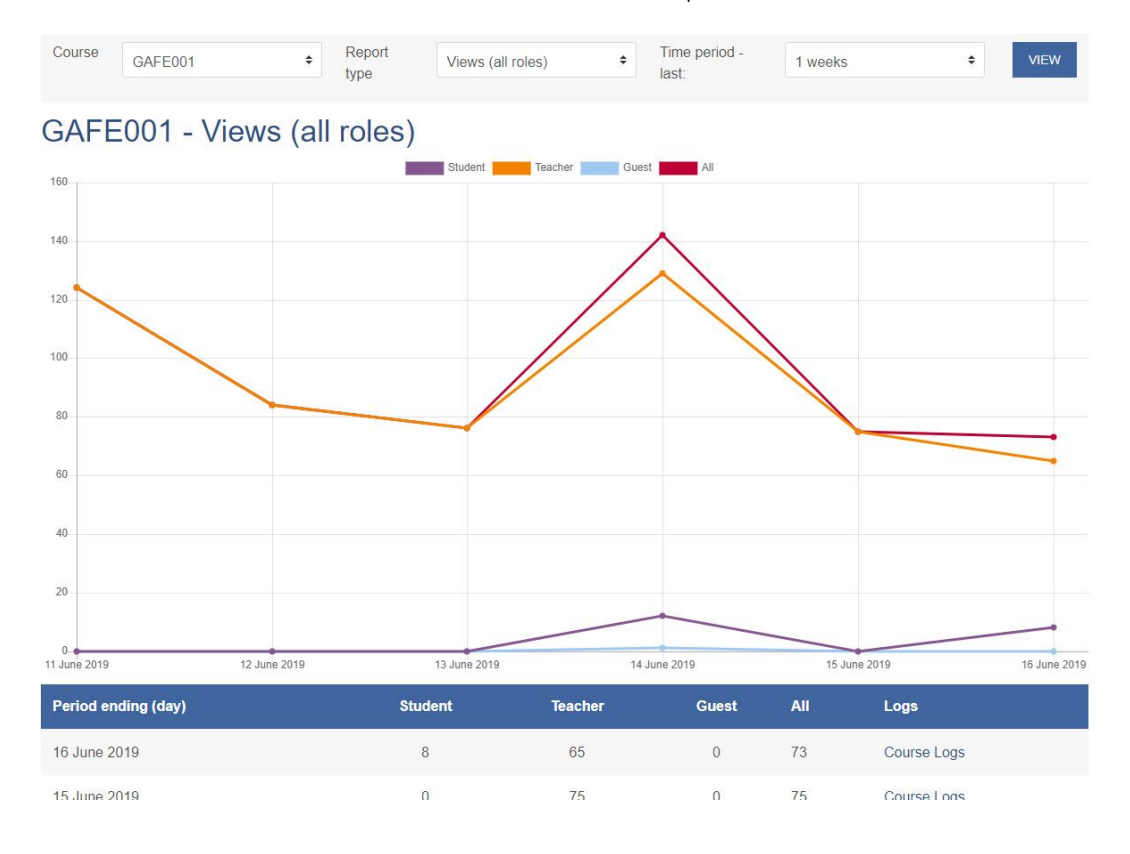

# **Course participation**

- 1. ที่เครื่องมือจัดการรายวิชาเมนูรูปฟันเฟือง 🍄 กลิกเลือก More...
- 2. หน้า Course administration ในส่วนของ Reports เลือก Course participation
- 3. ระบบจะแสดงการเข้าใช้งานของสมาชิกแต่ละกลุ่ม โดยแยกตามรายกิจกรรม

| Activity module                                                  | การบ้านครั้งที่ 1 | Look back      | Choose | Show only   | Student + | Show actions |
|------------------------------------------------------------------|-------------------|----------------|--------|-------------|-----------|--------------|
| All actions                                                      | <b>≑</b> GO       |                |        |             |           |              |
| Groups: All partici<br>Assignment Views<br>Assignment Posts<br>3 | ipants<br>s<br>s  |                |        |             |           |              |
| First name / Su                                                  | ırname 💂          |                |        | All actions |           | Select       |
| I'm Student 3                                                    |                   |                |        | No          |           |              |
| I'm Student 2                                                    |                   |                |        | Yes (3)     |           |              |
| I'm Student 1                                                    |                   |                |        | Yes (3)     |           |              |
| SELECT ALL                                                       | DESELECT ALL SE   | ELECT ALL 'NO' |        |             |           |              |

# **Activity completion**

รายงานตัวนี้จะสามารถใช้งานได้ ผู้สอนต้องเปิดให้มีการ Tracking ในรายวิชาและกิจกรรมที่ต้องการก่อน โดยชั้นตอนต่อไปนี้

- 1. ที่เครื่องมือจัดการรายวิชาเมนูรูปฟันเฟือง 🍄 กลิกเลือก Edit settings
- 2. ในหัวข้อ Completion tracking ที่ Enable completion tracking ให้เลือก Yes
- 3. กดปุ่ม Save and display

| <ul> <li><u>Completion tracking</u></li> </ul> |   |                  |        |
|------------------------------------------------|---|------------------|--------|
| Enable completion tracking                     | 0 | Yes              | \$     |
| ▶ Groups                                       |   |                  |        |
| ▶ Role renaming                                |   |                  |        |
| ▶ Tags                                         |   |                  |        |
|                                                |   | SAVE AND DISPLAY | CANCEL |

4. เลือกกิจกรรมที่ต้องการให้มีการ Tacking คลิกเลือก Edit > Edit settings

| +       | แบบฝึกหัดการใช้งาน Google Drive 🕜                       | Edit -          |  |
|---------|---------------------------------------------------------|-----------------|--|
| + 🗸     | ์ แบบทดสอบก่อนการอบรมการใช้งาน Google Apps 🍃            | 🏟 Edit settings |  |
| No. Con | เพื่อวัดระเว้นการแห้วใจก่อนกรรวมระการให้เอน Coogle Appe | → Move right    |  |
|         | the mission of the realized the google Apps             | 👁 Hide          |  |

- 5. ในหัวข้อ Activity completion จะสามารถตั้งค่าการ Tracking ได้ตามต้องการซึ่งในแต่ละ กิจกรรมจะ มีเงื่อนไขที่แตกต่างกันออกไป
- 6. เมื่อกำหนดค่าเรียบร้อยแล้ว กดปุ่ม Save and return to course

|                                                |   | SAVE AND RETURN TO COURSE       | SAVE AND DISPLAY | CANCEL |                  |
|------------------------------------------------|---|---------------------------------|------------------|--------|------------------|
| Competencies                                   |   |                                 |                  |        |                  |
| ▶ Tags                                         |   |                                 |                  |        |                  |
| Expect completed on                            | 0 | 18 🗢                            | June             | € 2019 | \$<br>🛗 🗆 Enable |
| Require view                                   |   | Student must view this activity | to complete it   |        |                  |
| Completion tracking                            | 0 | Do not indicate activity cor \$ |                  |        |                  |
| <ul> <li><u>Activity completion</u></li> </ul> |   |                                 |                  |        |                  |

- 7. ที่เครื่องมือจัดการรายวิชาเมนูรูปฟันเฟือง 🍄 กลิกเลือก More...
- 8. หน้า Course administration ในส่วนของ Reports เลือก Activity completion
- 9. ระบบจะแสดงรายชื่อผู้เรียนและกิจกรรมที่ได้กำหนดให้มีการติดตามไว้

| First name / Surname | 8   |   |   |    |       |   |   | E | Ēmail | addre | 55   |     |               |              |              |     |               |      |     |              |     |             |      |   |   |  |  |  | 📑 แบบเฝ็กหัดการใช้งาน Google |  | 🍆 การบ้านครั้งที่ 1 |   |
|----------------------|-----|---|---|----|-------|---|---|---|-------|-------|------|-----|---------------|--------------|--------------|-----|---------------|------|-----|--------------|-----|-------------|------|---|---|--|--|--|------------------------------|--|---------------------|---|
| I'm Student 1        |     |   |   |    |       |   |   | i | ams   | stud  | ent1 | @   | g.aw          | u.a          | c.th         |     |               |      |     |              |     |             |      |   |   |  |  |  |                              |  | $\Box$              |   |
| I'm Student 2        |     |   |   |    |       |   |   | i | ams   | stud  | ent2 | 2@0 | J.SW          | u.a          | c.th         |     |               |      |     |              |     |             |      |   |   |  |  |  | D                            |  | $\Box$              |   |
| I'm Student 3        |     |   |   |    |       |   |   | i | ams   | stud  | enta | 3@0 | g.sw          | u.a          | c.th         |     |               |      |     |              |     |             |      |   |   |  |  |  | $\Box$                       |  | $\Box$              |   |
| 4                    |     |   |   |    |       |   |   | - |       |       |      |     |               |              |              |     |               |      | -   |              |     |             |      |   |   |  |  |  |                              |  |                     | + |
| First name           | All | Α | В | CC | ) E   | F | G | Н | Î.    | J     | K I  | _ N | A N           | 0            | P            | Q   | R             | S    | τl  | יע           | VV  | v )         | X Y  | ( | Z |  |  |  |                              |  |                     |   |
| Surname              | All | А | в | CC | )   E | F | G | Н | 1     | J     | K    | - 1 | / N           | 0            | P            | Q   | R             | S    | τI  | יע           | V V | v ) )       | XY   | ( | Ζ |  |  |  |                              |  |                     |   |
|                      |     |   |   |    |       |   |   |   |       |       | (    | Dow | /nloa<br>wnlo | ad ii<br>bad | n sp<br>in E | rea | dshe<br>I-cor | et f | orm | at (<br>e fo | UTF | -8<br>t (.c | .csv | ) |   |  |  |  |                              |  |                     |   |

# การสำรองข้อมูลรายวิชา

การสำรองข้อมูลเป็นการเก็บรักษาข้อมูลเพื่อป้องกันการสูญหายของข้อมูลรายวิชา แต่ทั้งนี้ Admin ของระบบ ก็จะทำการสำรองข้อมูลเป็นระยะๆอยู่แล้ว

1. คลิกเลือกรายวิชาที่ต้องการทำการสำรองข้อมูล ที่เครื่องมือจัดการรายวิชาเมนูรูปฟันเฟือง 篰 คลิกเลือก

#### Backup

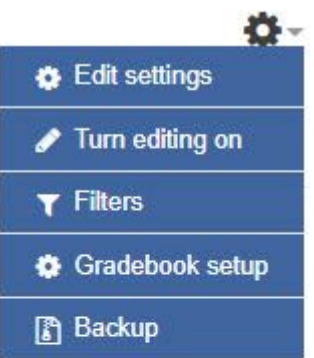

2. คลิกเลือกรายการต่างๆ จาก **Initial settings** ว่าต้องการจะสำรองข้อมูลอะไรบ้าง จากนั้นกดปุ่ม **Next** เพื่อไปยัง Schema settings

| 1. Initial settings ► 2. Schema settings ► 3. Confirmation and review ► | 4. Perform backu | p ► 5. Complete |
|-------------------------------------------------------------------------|------------------|-----------------|
| Backup settings                                                         |                  |                 |
| IMS Common Cartridge 1.1                                                |                  |                 |
| Include enrolled users                                                  | ×                | <b>a</b>        |
| Anonymize user information                                              | ×                | <b>a</b>        |
| Include user role assignments                                           |                  |                 |
| Include activities and resources                                        |                  |                 |
| Include blocks                                                          |                  |                 |
| Include filters                                                         |                  |                 |
| 2 V                                                                     |                  |                 |

3. ที่ Schema settings ทำการเลือกเนื้อหาและกิจกรรมที่ต้องการสำรองข้อมูล จากนั้นกดปุ่ม Next เพื่อ ไปยัง Confirmation and review

1. Initial settings ► 2. Schema settings ► 3. Confirmation and review ► 4. Perform backup ► 5. Complete

Include:

| Select<br>All / None (Show type options)              |           |     |
|-------------------------------------------------------|-----------|-----|
| ☑ General                                             | User data | × 🖴 |
| Announcements                                         | -         | × 🔒 |
|                                                       |           |     |
| SWU GAFE                                              | User data | × 🔒 |
| 🗷 SWU GAFE ชุดแอพพลิเคชั้นเพื่อการศึกษา (Google App 🛷 | -         | × 🔒 |
| GAFEWebsite                                           | e.        | × 🗎 |
| Register new GAFE                                     |           | × 🔒 |

 ที่ Confirmation and review ระบบจะกำหนดชื่อไฟล์ สามารถแก้ไขได้ และทำการตรวจสอบข้อมูลที่ ได้เลือกไว้ จากนั้นกดปุ่ม Perform backup เพื่อไปยัง Perform backup

1. Initial settings ► 2. Schema settings ► 3. Confirmation and review ► 4. Perform backup ► 5. Complete

| Filename                         |                                                        |
|----------------------------------|--------------------------------------------------------|
| Filename                         | backup-moodle2-course-296-gafe001-20190618-1011-nu.mb; |
| Backup settings                  |                                                        |
| IMS Common Cartridge 1.1         | ×                                                      |
| Include enrolled users           | × A                                                    |
| Anonymize user information       | × A                                                    |
| Include user role assignments    | × 🗎                                                    |
| Include activities and resources | ×                                                      |
| Include blocks                   | ×                                                      |
| Include filters                  |                                                        |

5. ที่ Perform backup ระบบจะทำการ Backup ข้อมูลตามที่กำหนดไว้

# Backup course: GAFE001

Home / My courses / Computer Center / GAFE001 / Backup

Initial settings ► 2. Schema settings ► 3. Confirmation and review ► 4. Perform backup ► 5. Complete
 0.8 secs - 44.31%
 คากนั้นกดปุ่ม Continue
 Initial settings ► 2. Schema settings ► 3. Confirmation and review ► 4. Perform backup ► 5. Complete

| The backup file was successfully created. | × |
|-------------------------------------------|---|
| CONTINUE                                  |   |

## เมื่อทำการสำรองข้อมูลเรียบร้อยแล้ว หากต้องการเก็บข้อมูล คลิก Download ได้เลย User private backup area

| Filename                                               | Time                            | Size  | Download | Restore |
|--------------------------------------------------------|---------------------------------|-------|----------|---------|
| backup-moodle2-course-296-gafe001-20190618-1011-nu.mbz | Tuesday, 18 June 2019, 10:11 AM | 2.3MB | Download | Restore |
| backup-moodle2-course-296-gafe001-20190615-2104-nu.mbz | Saturday, 15 June 2019, 9:07 PM | 2.3MB | Download | Restore |
| MANAGE BACKUP FILES                                    |                                 |       |          |         |